# Introduction to DiscoveryGate

using DiscoveryGate v2.5

© 2008, Symyx Technologies, Inc., Santa Clara, CA. All rights reserved. This document and its contents are the confidential property of Symyx Technologies, Inc. Copying, reproduction, or distribution of this document or its contents, in whole or in part, without express written consent of Symyx Technologies, Inc., is strictly prohibited."

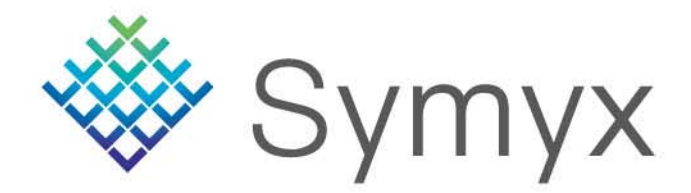

### **Course Objectives**

- In this workshop, you will learn how to:
  - Log into DiscoveryGate
  - Change Personal Settings for DiscoveryGate
  - Conduct structure and data searches using the Database Browser and individual databases
  - View the search results using the Grid, Database, and Properties views
  - Save search results as Temporary and Permanent lists, and Combine lists
  - Create Reports
  - Modify Query Forms and Save as Default Forms
  - Introduce Synthetic Methods

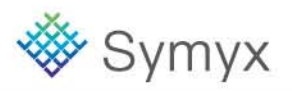

## What is **DiscoveryGate**?

- An online content platform (<u>www.discoverygate.com</u>)
- For accessing a collection of reference databases
  - Symyx scientific content
  - 3<sup>rd</sup> Party databases
- Which are integrated and cross-indexed
  - Symyx Compound Index 27 million unique chemical structures
  - Compiled from compounds covered in the underlying databases
  - Every search retrieves relevant records from all databases
- Augmented by direct retrieval of the original publications
  - Abstracts, papers and patents
  - Delivered directly to the user's desktop
  - Using out-of-box citation service or commercial OpenURL services

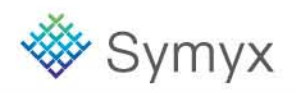

# **DiscoveryGate – Delivers Lots of Individual Databases**

### **Chemistry Reference**

CrossFire Beilstein (Elsevier) CrossFire Gmelin (Elsevier) OHS Pure Substance MSDS Index Chemicus (Thomson)

### **Bioactivity**

MDDR (Drug Data Report) Symyx Metabolite Database Symyx Toxicity Database National Cancer Institute Database Symyx Comp. Medicinal Chemistry PubChem (NIH) PharmaPendium (Elsevier)

### Synthetic Methodology

ChemInform Reaction Library (FIZ Chemie) Current Synth Methodology (FIZ Chemie) Derwent J. of Synth. Methods (Thomson) OrgSyn Database (OrgSyn) Symyx Solid Phase Org Rxns (FIZ Chemie) ISI Current Chemical Reactions (Thomson) Integrated Major Ref Works (Elsevier; Springer; InfoChem)

### **Patent Sources**

Patent Chemistry Database (Elsevier) Derwent World Patent Index (Thomson)

### **Sourcing Databases**

Symyx Available Chemicals Directory Symyx Screening Compounds Directory

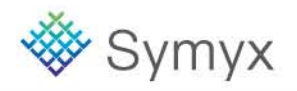

# Login to DiscoveryGate

| Discover                                                                | yGate <sup>®</sup>                                                                                                    | ····Find the information you need |  |
|-------------------------------------------------------------------------|----------------------------------------------------------------------------------------------------|-----------------------------------|--|
| User Login Usemame Password CCO Forqot your password?                   | Flat fee usage         Easy access to chemical , pharmacological and biological information - use it as much as you want, when you want and from anywhere.         Search 25 million indexed chemical structures with a single query. Exploit our collection of over 17 million chemical transformations. Drill down to more than 500 million observed properties.         More Information         No License?         30 Day evaluation       Buy Online       Contact Us |                                   |  |
| DiscoveryGate supports<br>MAC 0S X<br>Copyright 2008 Symyx   Terms of u | DiscoveryGate   Symyx Draw   Video Library                                                                                                    | anywhere you need it              |  |

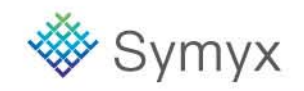

# **DiscoveryGate Home Page**

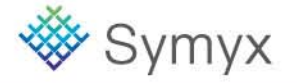

© 2008 Symyx Technologies, Inc. All Rights Reserved.

## **Personal Settings Tab**

| DiscoveryGate <sup>®</sup> Muick                        | Start Guide                                                          |                                                 |
|---------------------------------------------------------|----------------------------------------------------------------------|-------------------------------------------------|
| lit your personal DiscoveryCate settings                | DiscoveryGa                                                          | ate Brenda's Settings Company Settings          |
| Security Settings                                       | ? My Gatelet Settings                                                | ?                                               |
| Ask for my company ID the                               | Administrator Quick Links                                            |                                                 |
| next time I log in                                      | Administrator Quick Links                                            |                                                 |
| Old Password                                            | Applications                                                         |                                                 |
| New Password                                            | My Company Bulletins                                                 |                                                 |
| Confirm Password                                        | Embase                                                               |                                                 |
| Update                                                  | FDC Reports - The Pink She                                           | eet 🔽                                           |
|                                                         | How do I?                                                            |                                                 |
| Database Browser Settings                               | What Is New?                                                         |                                                 |
| Select default database                                 | QuickSearch                                                          |                                                 |
| MDL® Compound Index                                     | My Company Web Sites                                                 |                                                 |
| Select default view of<br>Compound Index search results | Update                                                               |                                                 |
| Grid View 💿                                             |                                                                      |                                                 |
| Database View 🔘                                         | Software Downloads                                                   |                                                 |
| Properties View 🔘                                       | You must have administrat<br>computer in order to insta<br>software. | tive privileges on your<br>Il the DiscoveryGate |
| Display hover help for<br>database contents 🗌           | Click to install software                                            |                                                 |
| Update                                                  | If you need assistance, ple<br>support link                          | ease click on the                               |
| Autoupdate Configuration                                |                                                                      |                                                 |
| Select a radio box and click update                     | My Layout Settings                                                   | ?                                               |
| Enable Autoupdate 💿                                     | Select a radio box and click                                         | update                                          |
| Disable Autoupdate 🔘                                    | Express View                                                         |                                                 |
| Update                                                  | Standard view 💿                                                      |                                                 |
|                                                         | Update                                                               |                                                 |

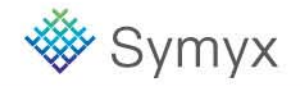

#### **Educational Services**

© 2008 Symyx Technologies, Inc. All Rights Reserved.

## **Structure Searching**

- In this module, you will learn how to:
  - Conduct an Exact Match and Substructure Search using the Database Browser
  - View Search Results using the Grid, Database, and Properties Views
  - Conduct a Combination Structure and Data Search

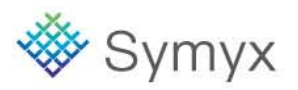

## **Search Scenario**

Olemesartan is an antihypertensive agent, acting as an angiotensin II receptor agonist. You want to retrieve available information for the compound, as well as determine other known 2-alkyl-, 4-carboxy-, 5-alkylhydroxy-imidazole derivatives.

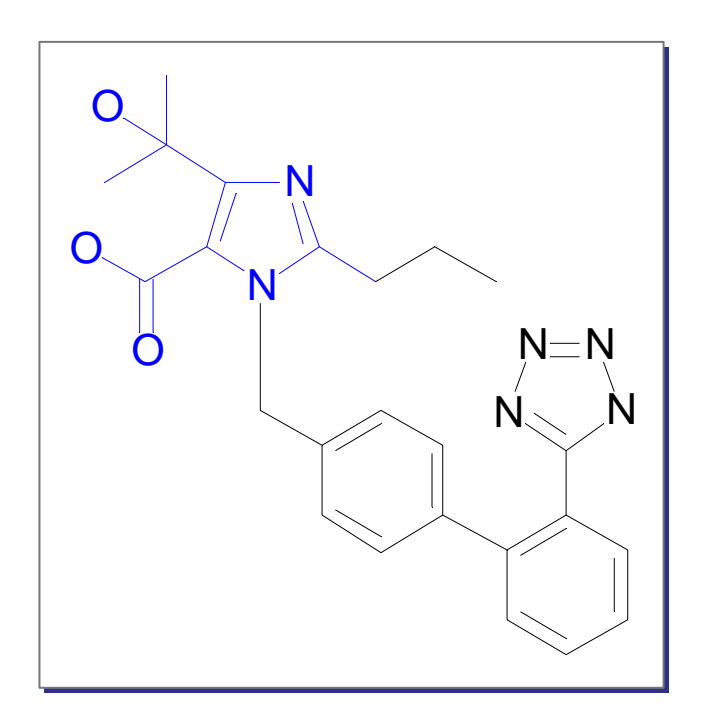

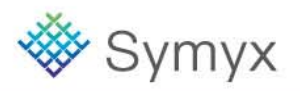

## **Draw the Structure Query**

| <u>File E</u> dit <u>C</u> hemistry <u>H</u> elp | Home A-Z Print                                                                                                    |
|--------------------------------------------------|----------------------------------------------------------------------------------------------------|
| Done Clear Undo Redo O O O O O O O               | All-Purpose Drawing Tool                                                                                                    |
|                                                  | Use this tool to draw an <b>entire structure without</b><br><b>switching tools</b> . You can also edit structures with<br>this tool.                             |
| Q                                                | You can:                                                                                                    |
|                                                  | * Draw an atom: Click the screen and type the symbol.                                                                                                    |
|                                                  | press and drag on the screen.  * Draw a chain of atoms: Press and drag an atom, or press and drag on the screen.  * Odjust the band angle: Click the Lasse Teel. |
|                                                  | or Select Tool . Then, click the atom at the end of the bond and rotate the bond.                                                                                |
|                                                  | * Change bond order: Click a bond repeatedly to switch between single, double, and triple bonds.                                                                 |
| $\rightarrow$                                    | * Pull out a ring: Click a bond, then press and drag.                                                                                                    |
| .1.                                              | more atoms or bonds (using the Shift key), then right-mouse click.                                                                                               |
| <mark>≻R1</mark><br>R1=                          | * Change the atom symbol: Right-click the atom. Choose Atom symbol from the menu                                                                                 |

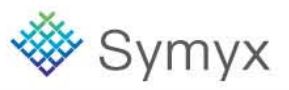

QuickSearch is a shortcut to the molecule searching functionality.

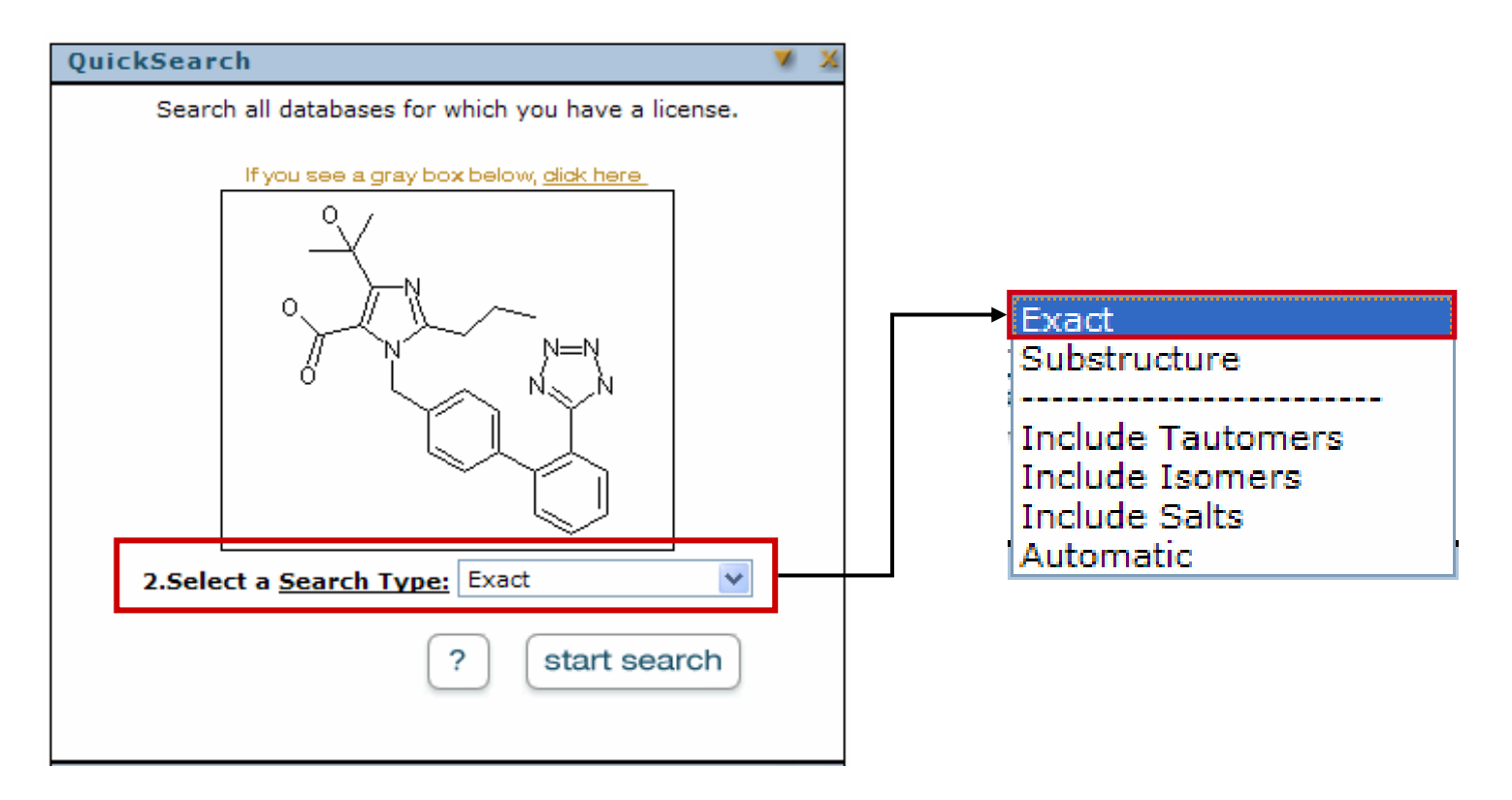

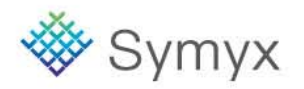

## **Structure Search Types**

| Exact                                                              |
|--------------------------------------------------------------------|
| Substructure                                                       |
| Include Tautomers<br>Include Isomers<br>Include Salts<br>Automatic |

DiscoveryGate conducts a series of searches until it retrieves at least one compound that matches your query. Each subsequent search is more general than the preceding search. The order is listed below.

- Exact Match: Search for substances that match your structural query exactly.
- **Include Isomers:** Search for all stereoisomers (all R and S configurations, all E and Z configurations, and so on).
- **Include Tautomers:** Search for all tautomers, and also for structures with different charges and different isotopes.
- Include Salts: Search for substances that include different salts.
- **Substructure:** Search for substances that contain your query wholly embedded within them.
- **Similarity:** Search for substances that are structurally similar to your query.

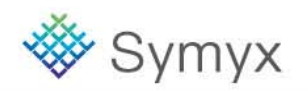

## **View the Retrieved Compound**

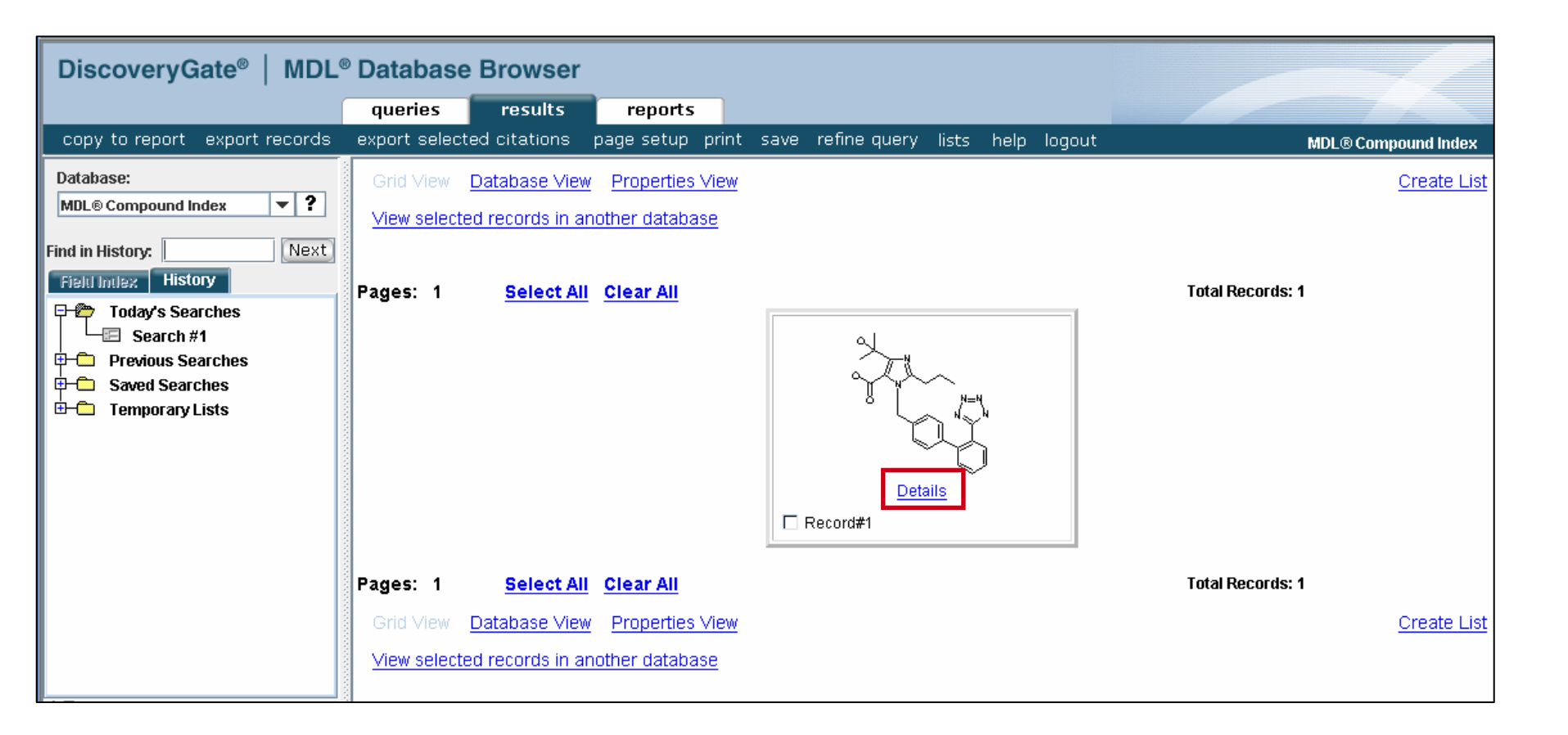

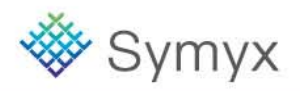

## **View the Detailed Information**

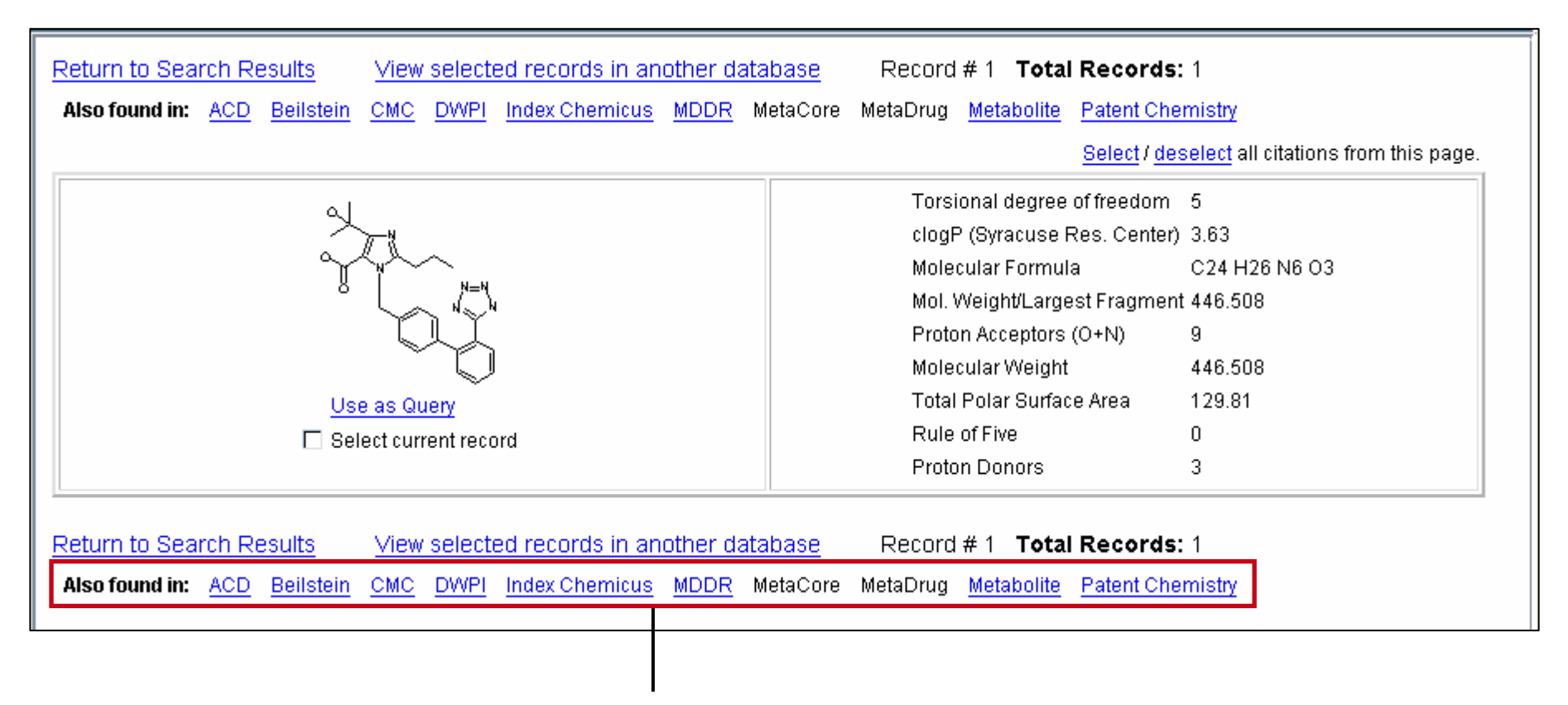

Information for this compound can also be found in these databases

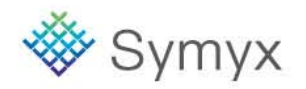

## **Conduct a Substructure Search**

Determine other known 2-alkyl-, 4-carboxy-, 5-alkylhydroxy-imidazole derivatives.

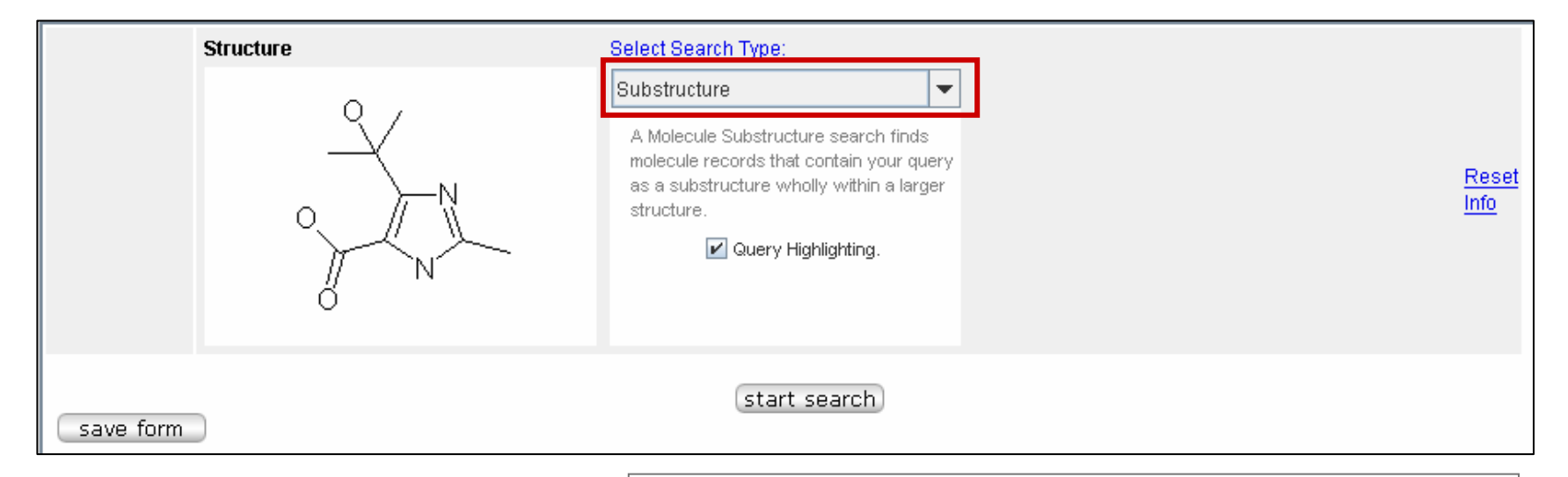

### Substructure search rules:

- The core structure must be embedded in all compounds retrieve
- Substitution can occur at any open valence

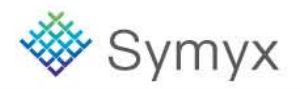

## **Substructure Results – Grid View**

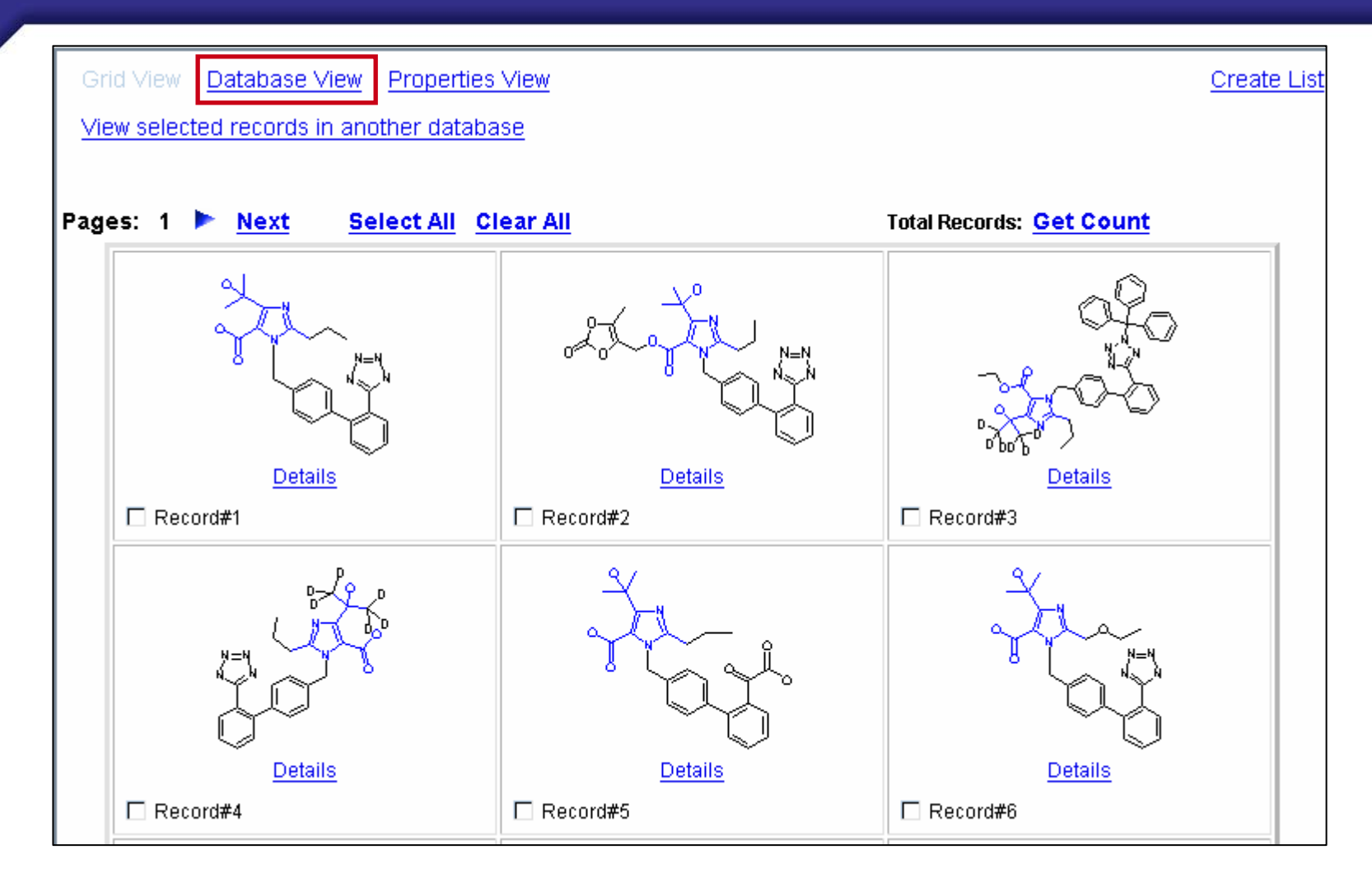

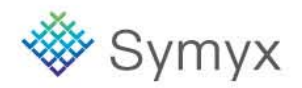

## **Database View**

|    | <mark>Grid View</mark> ⊂Database ∨iew | Properties View                                                                                   | Create List        |
|----|---------------------------------------|---------------------------------------------------------------------------------------------------|--------------------|
| 1  | /iew selected records in ano          | ther database                                                                                     |                    |
|    |                                       |                                                                                                   |                    |
| Pa | ges: 1 <u>2 3 4 5 6 7</u>             | 8 9 10 🕨 Next Next 10 Select All Clear All                                                        | Total Records: 248 |
| 1  |                                       | ACDBeilsteinCMCDWPIIndex ChemicusMDDRMetaCoreMetaDrugMetabolitePatent Chemistry                   |                    |
|    | Record#1                              |                                                                                                   |                    |
| 2  |                                       | ACDBeilsteinDWPIIndex ChemicusMDDRMetabolitePatent ChemistryPharmaPendiumToxicityFatent Chemistry |                    |
|    | Record#2                              |                                                                                                   |                    |

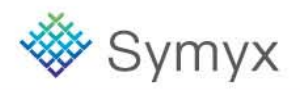

# Viewing Compounds by Database

| View in another database                                                                                                    |                                                     |
|----------------------------------------------------------------------------------------------------|-----------------------------------------------------|
| Select the records that you want to view: <ul> <li>All Records</li> </ul>                                                                                                    |                                                     |
| <ul> <li>Current Page</li> <li>Specify Record Numbers</li> <li>1</li> </ul>                                                                                                    |                                                     |
| The numbers in the box (if present) correspond to<br>those records that are already selected by checkboxes.<br>To specify other records, enter the record index<br>numbers and/or record ranges, separated by commas.<br>For example, 1,3,4,7-10. If you specify a large number of<br>records, performance might be slow. |                                                     |
| Return to MDL® Compound Index Record # 1                                                                                                    | Total Records: 6                                    |
| MDL® Available Chemicals Directory                                                                                                    | Select / deselect all citations from this page.     |
| ρ                                                                                                    | Available Data                                      |
|                                                                                                    | Click on a link to add the information to this page |
|                                                                                                    | Set current view as default                         |
|                                                                                                    | Substance (1) Suppliers (12)                        |
|                                                                                                    | Prices (12) Model (1)                               |

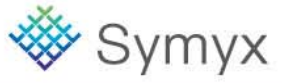

# **Properties View**

|    | Grid View Database View      | Properties View        |                      |                    | Create List        |
|----|------------------------------|------------------------|----------------------|--------------------|--------------------|
|    | /iew selected records in ano | ther database          |                      |                    |                    |
|    |                              |                        |                      |                    |                    |
| Pa | ges: 1 <u>2 3 4 5 6 7</u>    | <u>8 9 10 🕨 Next</u>   | Next 10 Se           | lect All Clear All | Total Records: 248 |
|    | ঝ                            | 3d Configuration ADM   | ME                   |                    |                    |
|    |                              | Agrochemical Ana       | lytical              |                    |                    |
|    | y=n                          | Chemical Cor           | mmercially Available |                    |                    |
| 1  |                              | Information Source Met | abolism              |                    |                    |
|    |                              | Name Pha               | armacological        |                    |                    |
|    | Record#1                     | Physical Chemical Pre  | paration             |                    |                    |
|    | , → <sup>0</sup>             | 3d Configuration       | ADME                 | Adverse Effects    |                    |
|    |                              | Agrochemical           | <u>Analytical</u>    | Chemical           |                    |
| 2  |                              | Commercially Available | Information Source   | Metabolism         |                    |
|    |                              | <u>Name</u>            | Pharmacological      | Physical Chemical  |                    |
|    | ×                            | Preparation            | <u>Toxicity</u>      |                    |                    |
|    | Record#2                     |                        |                      |                    |                    |

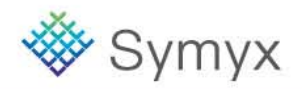

# **Viewing Compounds by Property**

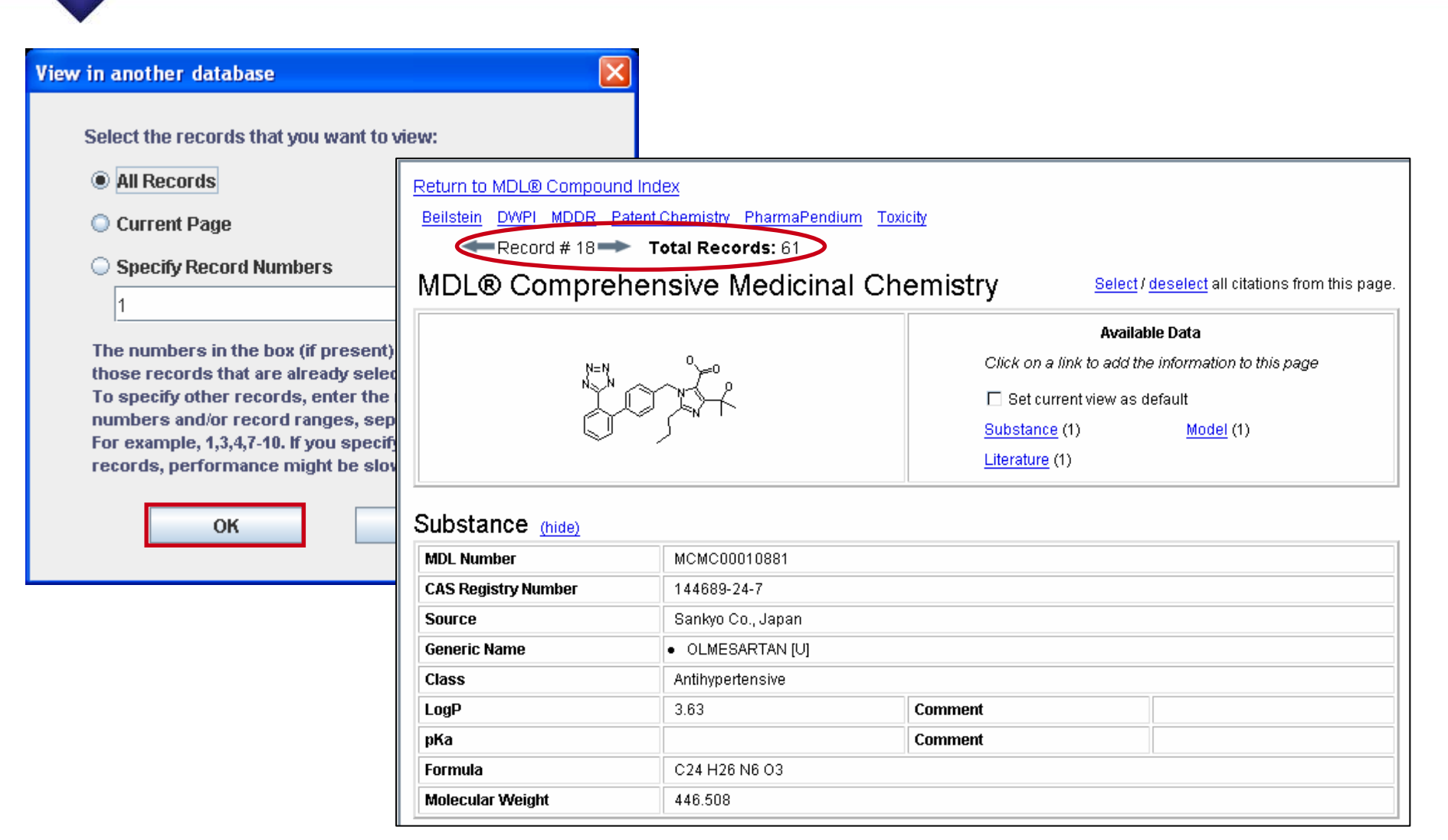

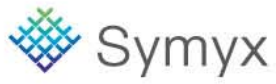

# Viewing Data for a Single Record

| 1     Image: Second #1 | 3d Configurati<br>Agrochemical<br>Chemic Retu<br>Informa Beil<br>Name<br>Physica MI | ion ADME<br>Analytical<br>urn to MDL® Compound Index<br>Istein CMC DWPI Index Chemicus<br>Record # 1 → Total Records<br>DL® Available Chem | MDDR Metabolite Patent<br>: 8<br>icals Directory | Chemistry         Select / deselect all citations from this page.         Available Data         Click on a link to add the information to this page         Click on a link to add the information to this page         Set current view as default         Substance (1)       Suppliers (12)         Prices (12)       Model (1) |
|------------------------|-------------------------------------------------------------------------------------|----------------------------------------------------------------------------------------------------|--------------------------------------------------|----------------------------------------------------------------------------------------------------|
|                        | ACI                                                                                 | D Registry Number                                                                                                    | 153440                                           |                                                                                                    |
|                        | Ava                                                                                 | ailability                                                                                                    | _arge and small quantities                       |                                                                                                    |
|                        | MD                                                                                  | L Number                                                                                                    | MFCD00914967                                     |                                                                                                    |
|                        | CAS                                                                                 | S Registry Number                                                                                                    | 144689-24-7                                      |                                                                                                    |
|                        | Che                                                                                 | emical Name and Synonyms :<br>• OLMESARTAN                                                                                                 |                                                  |                                                                                                    |
|                        | Mol                                                                                 | lecular Formula                                                                                                    | C24 H26 N6 O3                                    |                                                                                                    |
|                        | Mol                                                                                 | lecular Weight                                                                                                    | 446.508                                          |                                                                                                    |
|                        | Rul                                                                                 | le of Five                                                                                                    | )                                                |                                                                                                    |
|                        | Cor                                                                                 | mputed partition coefficent (CLogP)                                                                                                    | 3.63                                             |                                                                                                    |

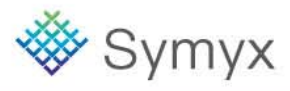

## CMC

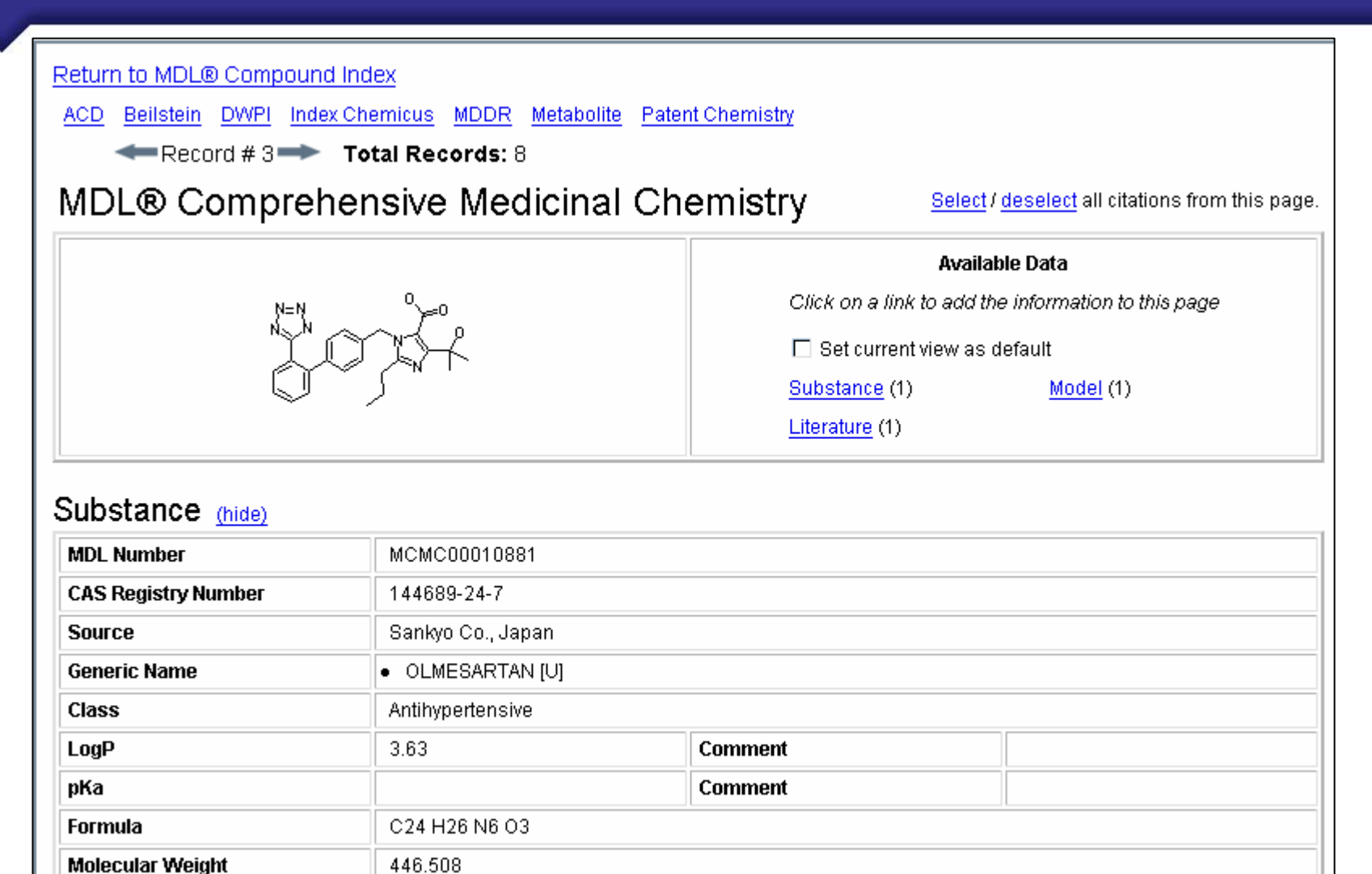

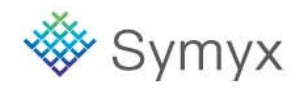

## **MDDR**

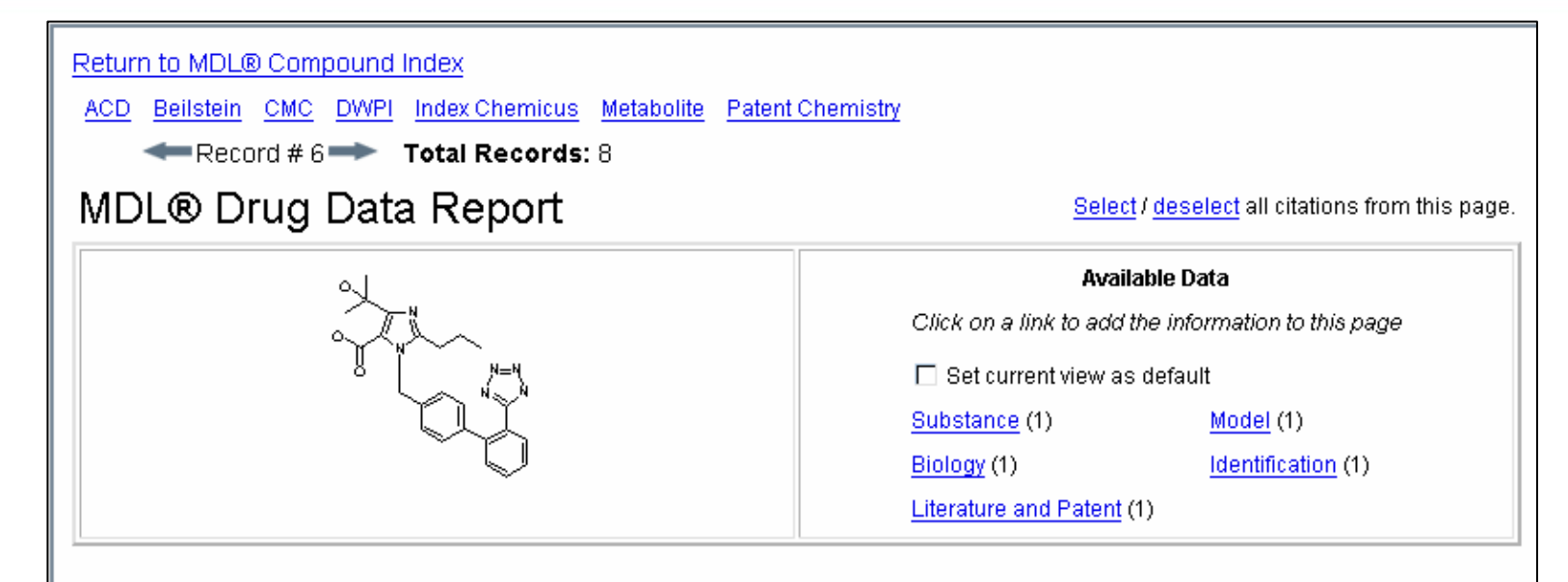

#### Substance (hide)

| External Registration Number                                                                                                    | 188868      |  |  |
|----------------------------------------------------------------------------------------------------|-------------|--|--|
| Prous Entry Number                                                                                                    | 188868      |  |  |
| Preview Number                                                                                                    |             |  |  |
| CAS Registry Number                                                                                                    | 144689-24-7 |  |  |
| Derivative                                                                                                    |             |  |  |
| Chemical Name :<br>•<br>4-(1-HYDROXY-1-METHYLETHYL)-2-PROPYL-1-[2'-(1H-TETRAZOL-5-YL)BIPHENYL-4-YLMETHYL]IMIDAZOLE-5-CARBOXYLIC<br>ACID |             |  |  |

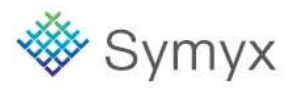

## Metabolite

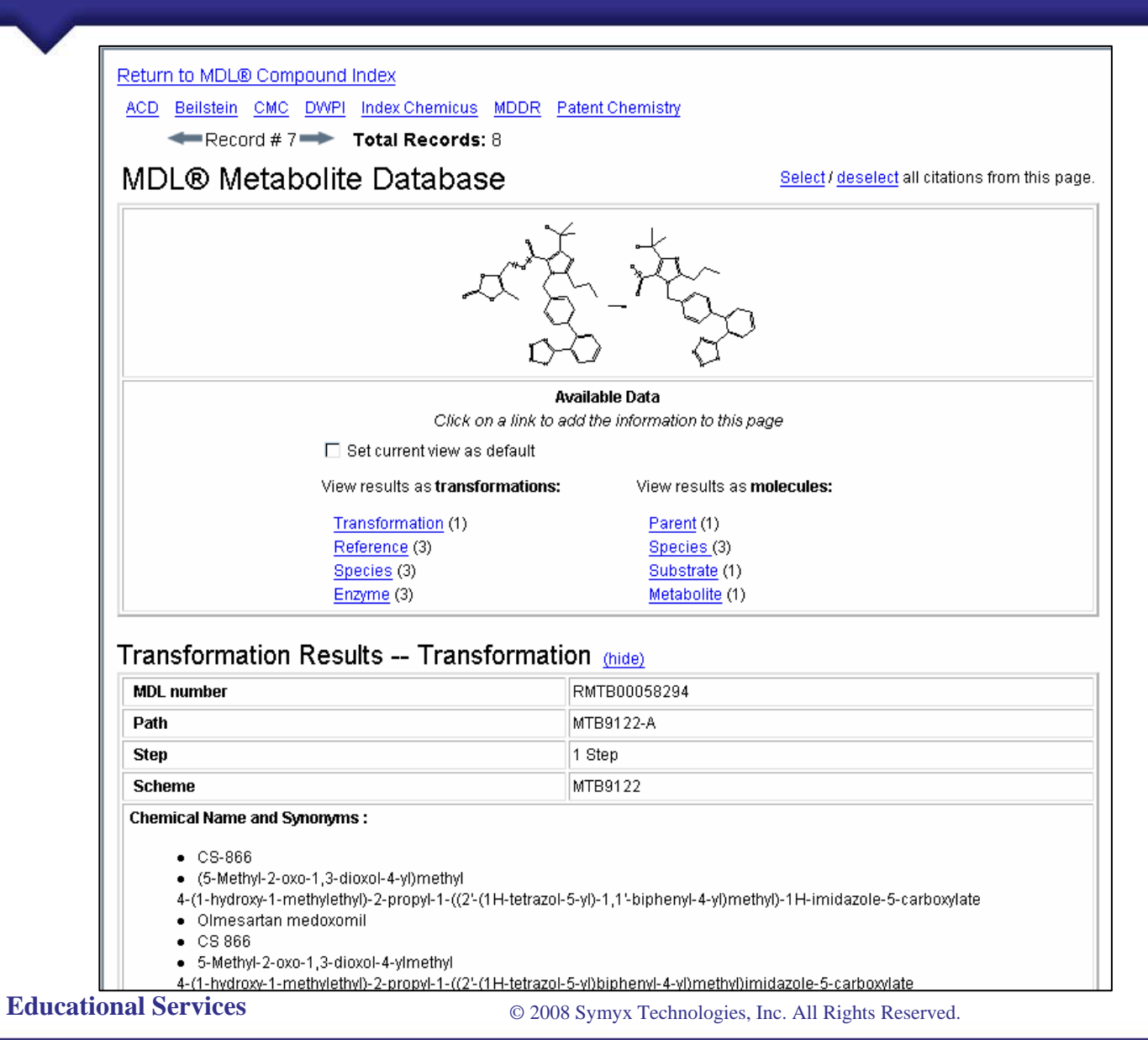

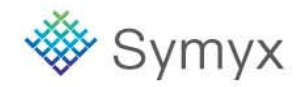

## Adding a Data Criterion to Your Structure Search

| DiscoveryGate®   MDL® Database Browser                                                                                                    |           |               |                                         |          |                                                                                                    |                                                                  |
|----------------------------------------------------------------------------------------------------|-----------|---------------|-----------------------------------------|----------|----------------------------------------------------------------------------------------------------|------------------------------------------------------------------|
| qu                                                                                                    | eries     | results       | reports                                 |          |                                                                                                    |                                                                  |
| start sear                                                                                                    | ch import | save clear    | r form help                             | logout   | MDL® Compound Index                                                                                                    | Version                                                          |
| Database:<br>MDL® Compound Index                                                                                                    |           | moistructure  |                                         |          | Select Search Type: Substructure                                                                                                    |                                                                  |
| Find in Field Index: Next Field Index History  Molecular Formula  Molecular Weight  Cdbregno  Molstructure  Adverse Effects                                                                                            |           | Dou<br>t      | ible-click in this<br>to edit structure | box<br>e | A Molecule Substructure search finds<br>molecule records that contain your query<br>as a substructure wholly within a larger<br>structure.<br>Query Highlighting. | <u>Reset</u><br><u>Delete</u><br><u>Duplicate</u><br><u>Info</u> |
| Pharmacological     Physical Chemical     Prenaration                                                                                                    |           | Molecular Wei | ight                                    | = 💌      |                                                                                                    | <u>Delete</u><br>Duplicate<br>Info                               |
| Safety     Safety     Analytical     Structure based     Toxicity     ADME     Chemical     Commercially Available     Ecological     Name     Information Source     Agrochemical     Metabolism     Sd Configuration | show bra  | ackets sa     | ve form                                 |          | start search                                                                                                    |                                                                  |

#### **Educational Services**

Symyx

## **Completed Search Form**

### Enter the core structural fragment

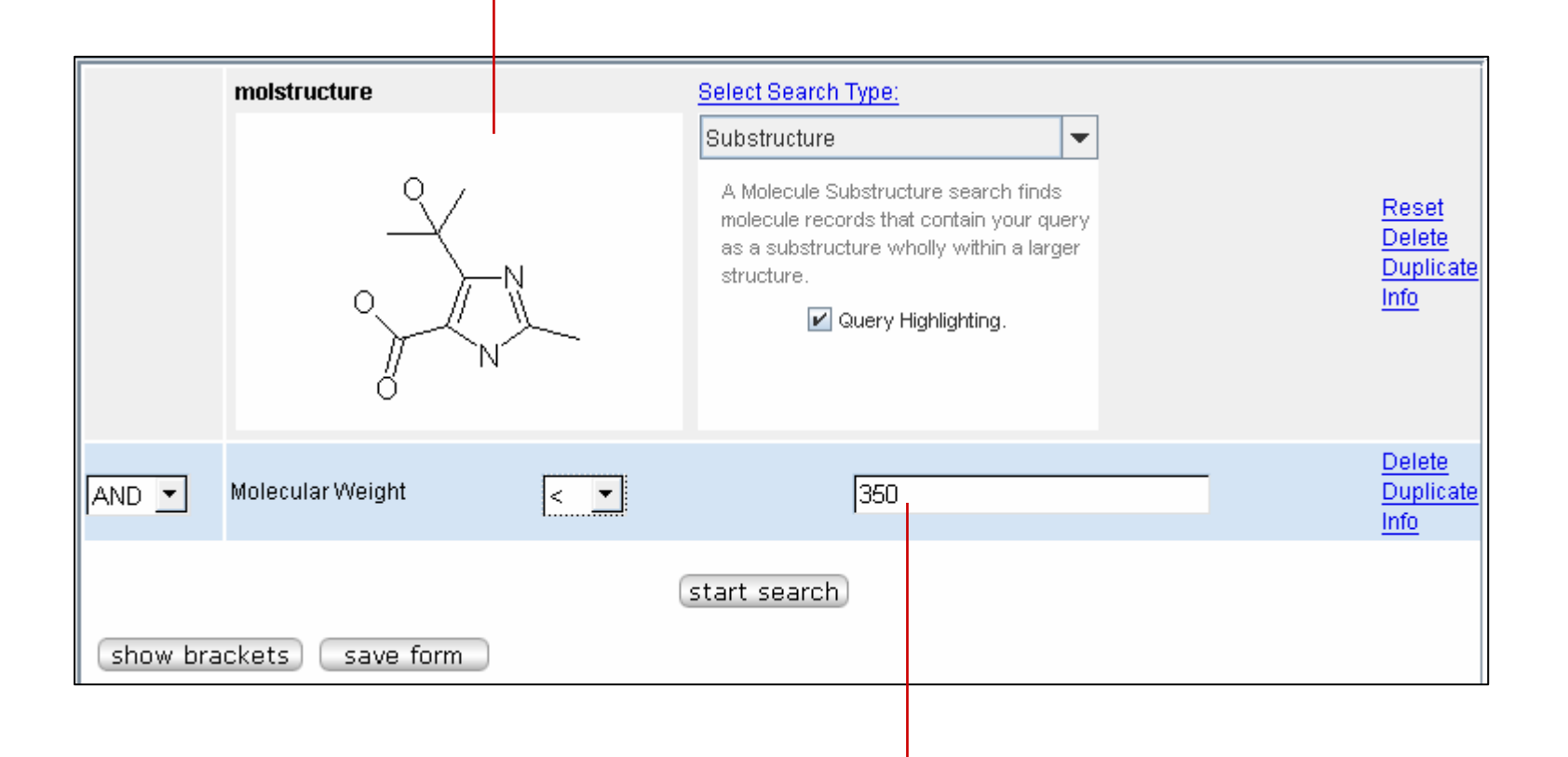

### Enter data and specify an operator

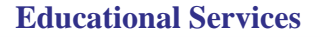

© 2008 Symyx Technologies, Inc. All Rights Reserved.

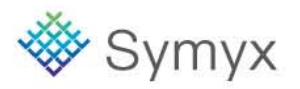

## **Results of the Structure and Data Search**

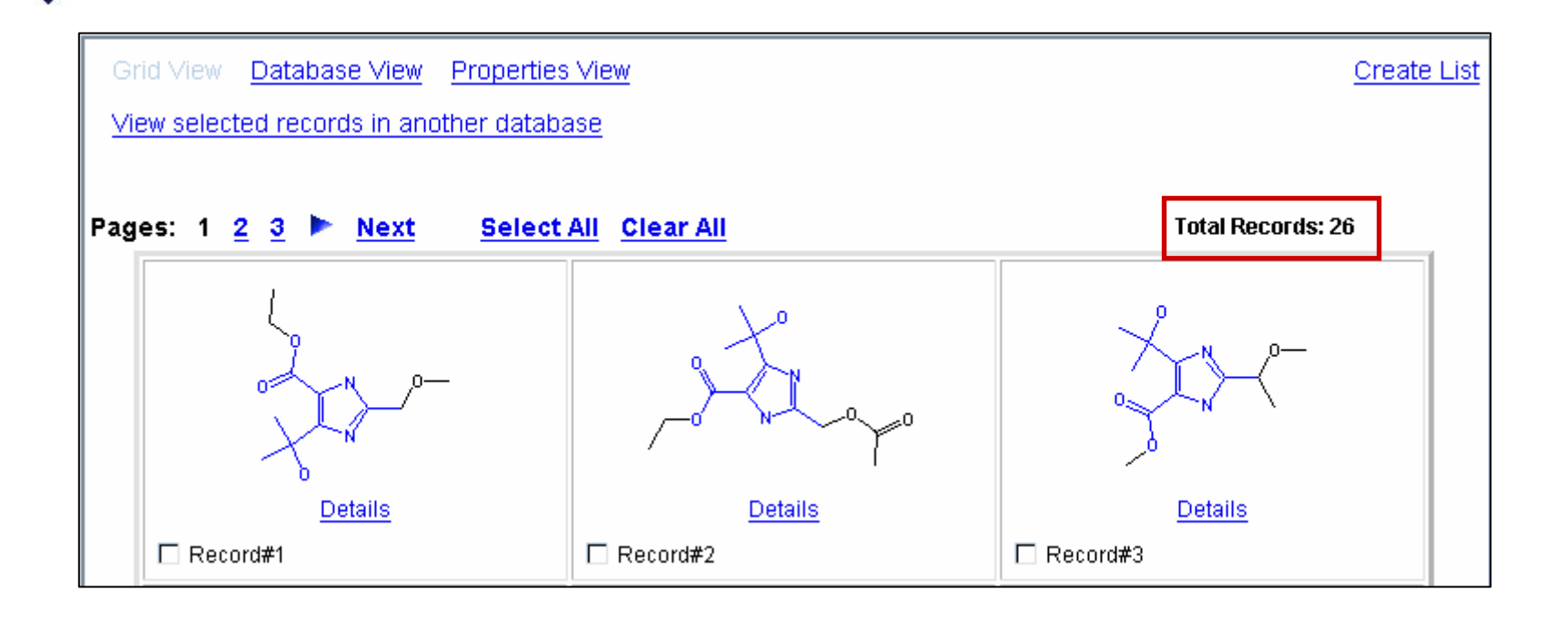

Substructure search results – 248 compounds

Substructure search with data constraint results – 26 compounds

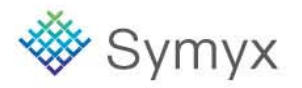

## **Manipulating Search Results**

- In this module, you will learn how to:
  - Work with the History Tab
  - Create a Temporary List
  - Save a Permanent List
  - Combine Temporary Lists
  - Export Results

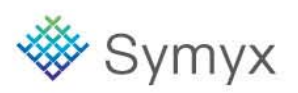

# Working with the History Tab

The History tab is unique to the database you are using.

| Database:<br>MDL® Compound Index                                                                        |                                                  |
|----------------------------------------------------------------------------------------------------|--------------------------------------------------|
| Today's Searches Search #1 Search #2 Search #3 Previous Searches Feb 21, 2008 Feb 20, 2008 Feb 19, 2008 | Using the "results" tab,<br>double click to open |
| E Feb 15, 2008<br>Search #1<br>E Search #2<br>E Saved Searches Delete<br>E C Temporary Lists Rename     | Right-click a list to<br>Delete or Rename        |

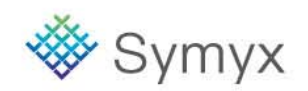

# **Create a Temporary List**

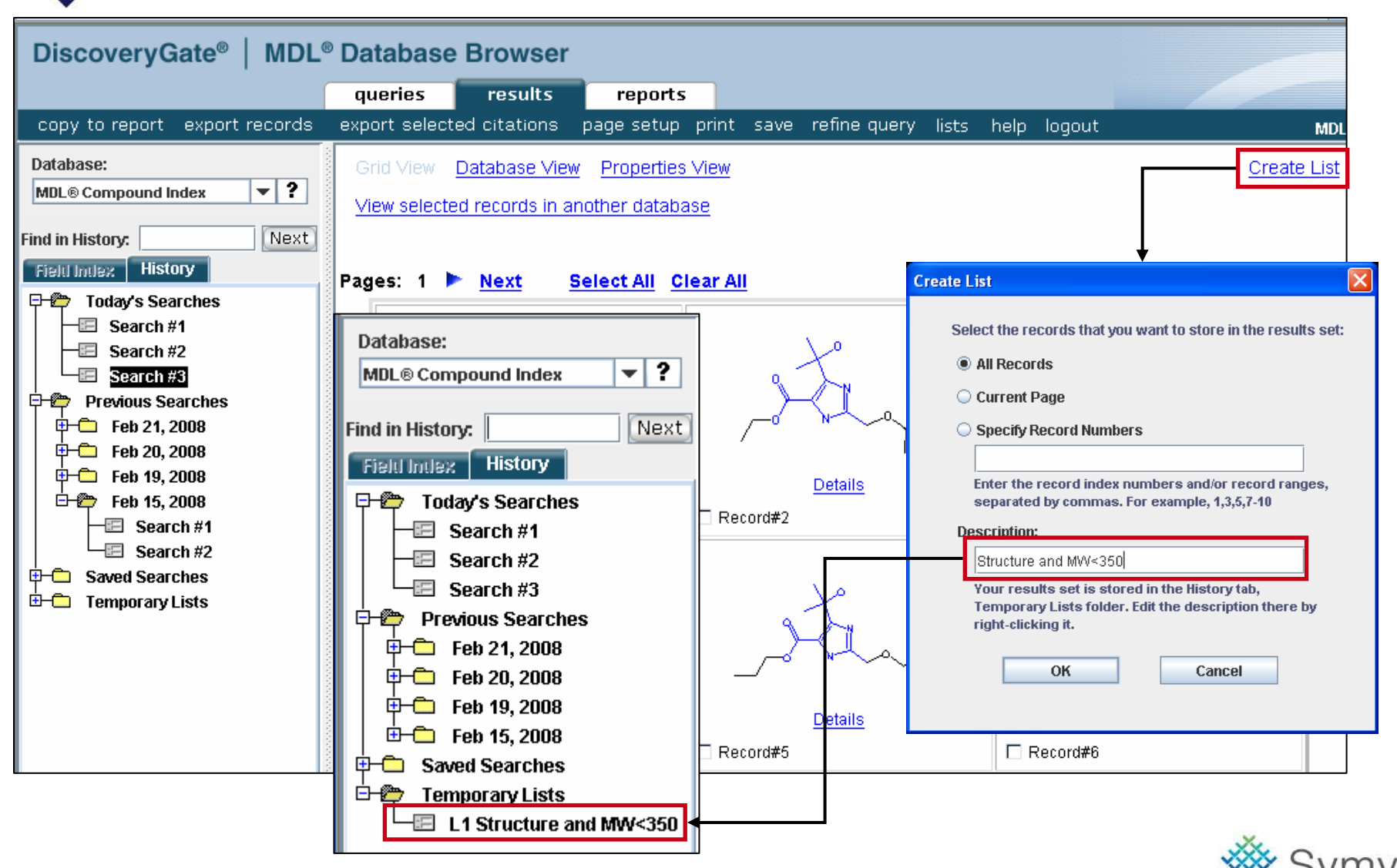

**Educational Services** 

© 2008 Symyx Technologies, Inc. All Rights Reserved.

## **Create a Permanent List**

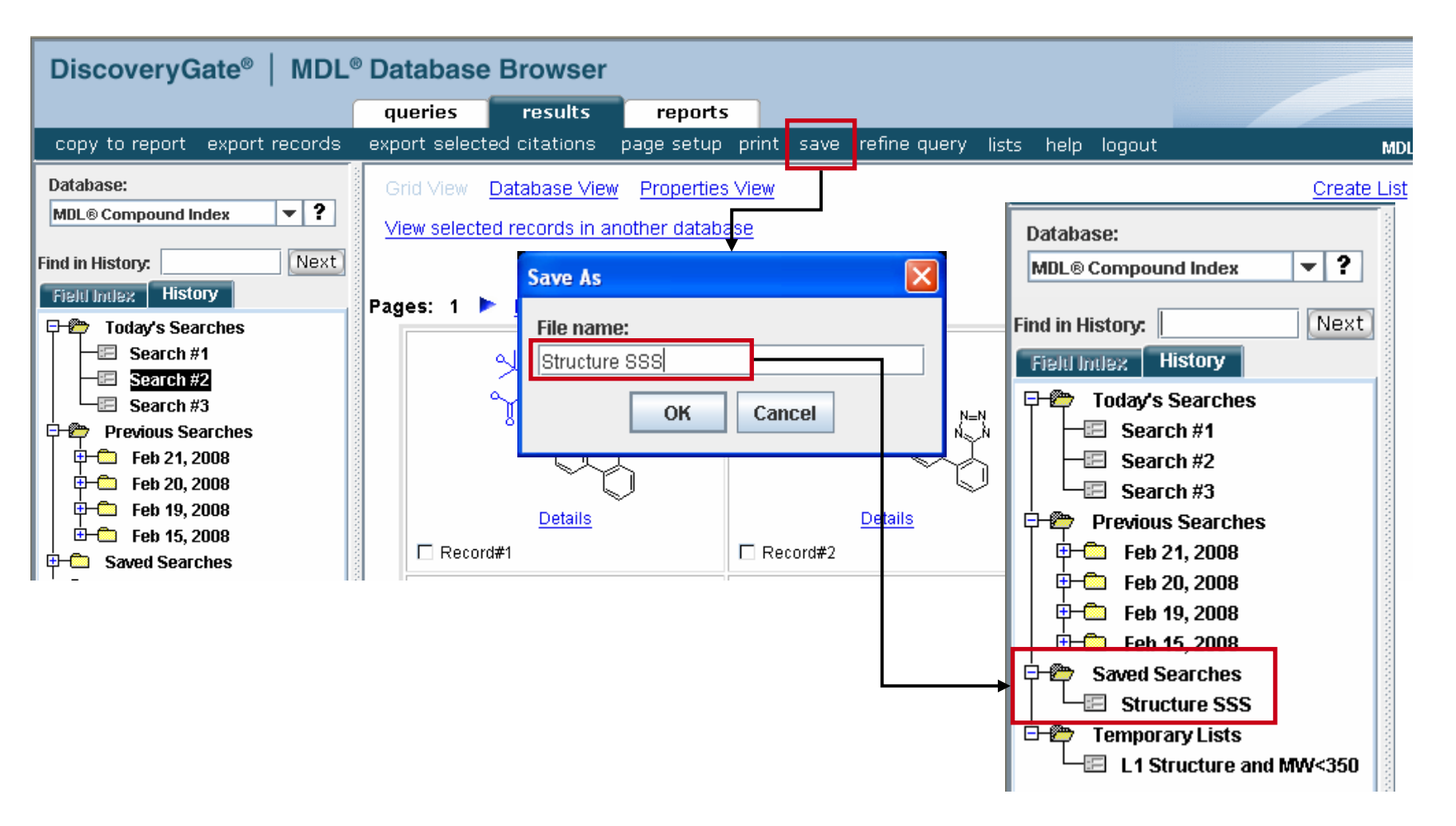

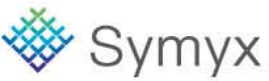

# **Combining Lists**

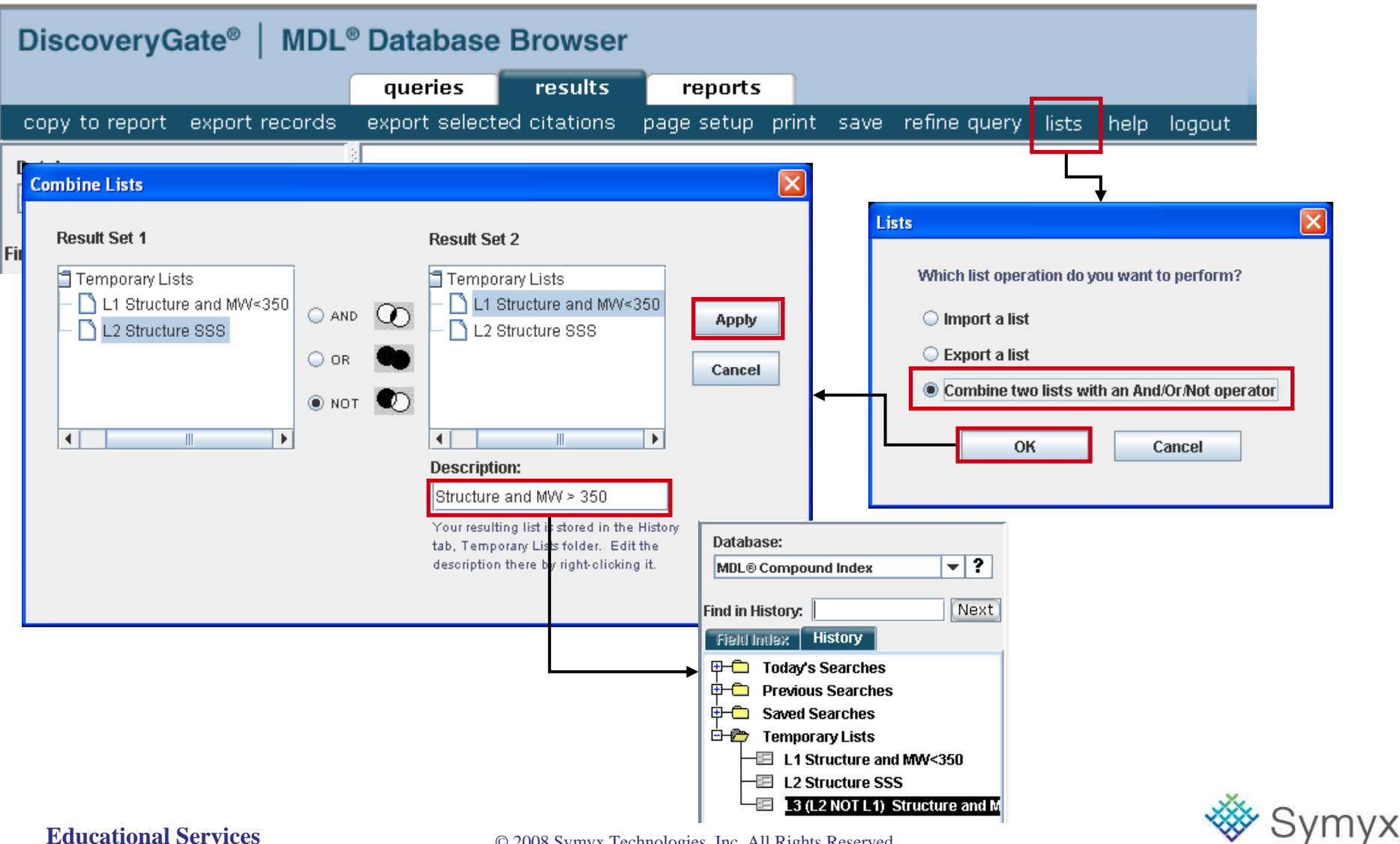

**Educational Services** 

© 2008 Symyx Technologies, Inc. All Rights Reserved.

## **Export a List**

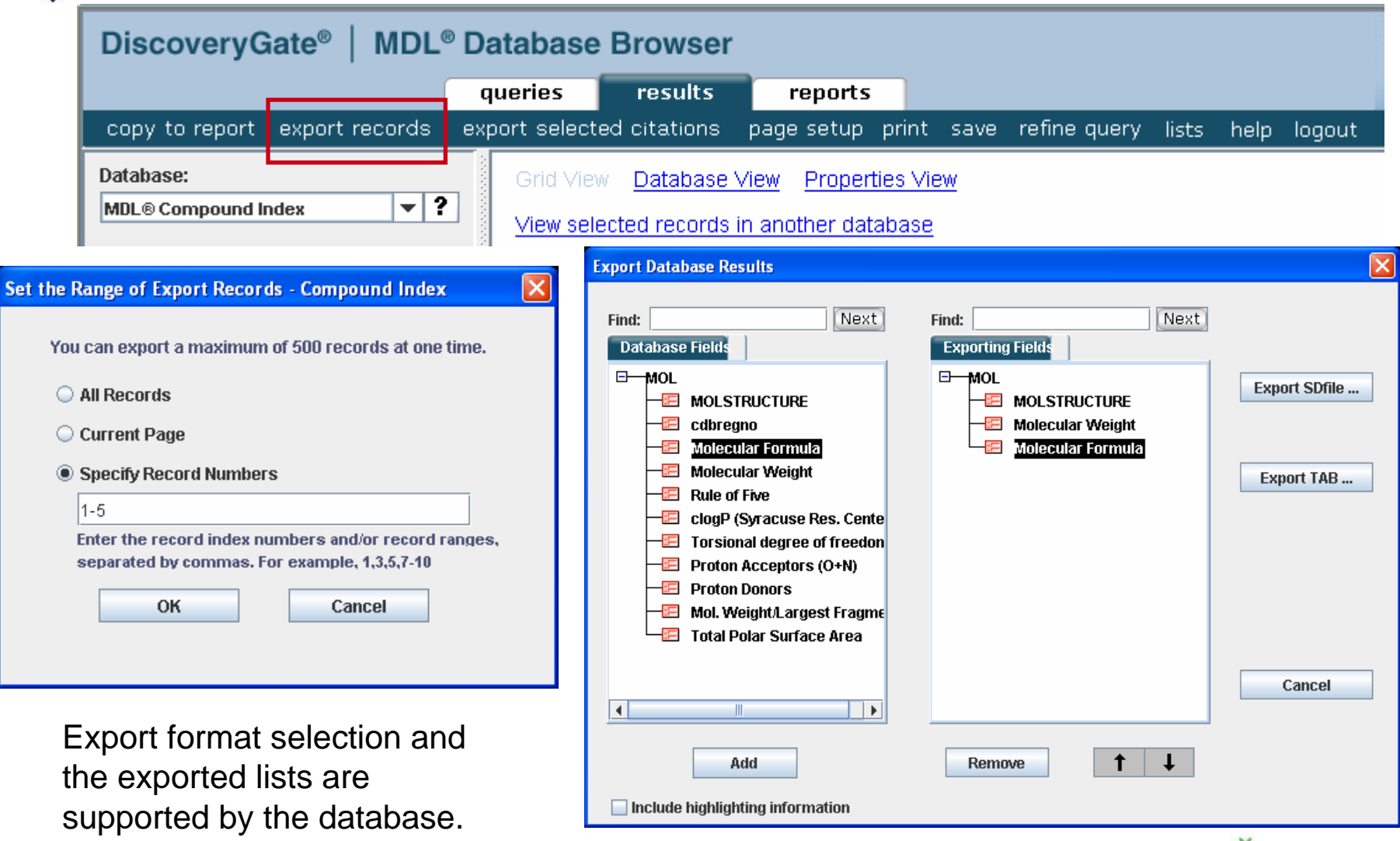

# 👋 Symyx

#### © 2008 Symyx Technologies, Inc. All Rights Reserved.

You can export results, both structures and data, in the following formats:

| .sdf | <ul> <li>This is a flat file format and can store structures, but not reactions.</li> <li>This format is suitable for files to be exported to ISIS for Excel and to ISIS/Base databases.</li> <li>The "results" tab needs to be active.</li> </ul> |
|------|----------------------------------------------------------------------------------------------------|
| .rdf | <ul> <li>This is a hierarchical file format and can store reactions.</li> <li>This format is suitable for files to be exported to ISIS/Base databases.</li> <li>The "results" tab needs to be active.</li> </ul>                                   |
| .tab | <ul> <li>This format is suitable for files to be exported to ISIS for Excel.</li> <li>The "results" tab needs to be active.</li> <li>You require Chime software to view the structures.</li> </ul>                                                 |

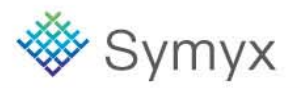

## **Data Searching**

- In this module, you will learn how to:
  - Search Individual Databases
  - Select your Preferred Data Fields
  - Save the Modified Query Form as Your Default Form for the Current Database
  - Display Hidden Data in Details View
  - Create a Report

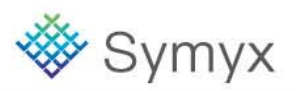

# **Selecting an Individual Database**

| DiscoveryGate <sup>®</sup>   MDL <sup>®</sup> Database Browser                                                                                                    |                                                                                                    |                                                                                 |  |  |
|----------------------------------------------------------------------------------------------------|----------------------------------------------------------------------------------------------------|---------------------------------------------------------------------------------|--|--|
|                                                                                                    | Jeries results reports                                                                                                    |                                                                                 |  |  |
| start se                                                                                                    | rch import save clear form help logout                                                                                                    | MDL® Compound Index Version                                                     |  |  |
| Database:                                                                                                    | molstructure Select Search Type:                                                                                                    |                                                                                 |  |  |
| MDL® Compound Index<br>CrossFire Beilstein<br>F CrossFire Gmelin<br>Bioactivity Information<br>MDL® Comprehensive Medicinal Chemi<br>MDL® Drug Data Report<br>Hational Cancer Institute Database                                         | Double-click in this box       A Molecule Substruct         Double-click in this box       as a substructure whether the structure         to edit structure       Image: Structure whether the structure whether the struc | ure search finds<br>contain your query<br>oolly within a larger<br>ighlighting. |  |  |
| MDL® Metabolite Database<br>MDL® Toxicity Database                                                                                                    | AND V Molecular Weight = V                                                                                                    | Delete<br>Duplicate<br>Info                                                     |  |  |
| Chemical Sourcing and Logistics Inform<br>MDL® Available Chemicals Directory<br>MDL® Screening Compounds Directory                                                                                                    | start search                                                                                                    |                                                                                 |  |  |
| Patent Information<br>MDL® Patent Chemistry Database                                                                                                    | show brackets save form                                                                                                    |                                                                                 |  |  |
| Synthetic Methodology Information<br>ChemInform Reaction Library<br>Current Synthetic Methodology<br>Derwent Journal of Synthetic Method<br>ORGSYN Database<br>MDL® Reference Library of Synthetic<br>MDL® Solid-Phase Organic Reactions |                                                                                                    |                                                                                 |  |  |

Select an individual database from the drop-down list

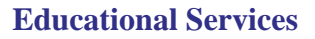

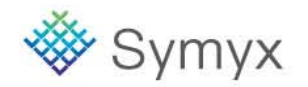
# **Using Default Forms**

| Malaguia |                                              |          |                                                                                                    | MDL                                                                                                    | Available     | Chemicals Directo                     | iy I         | Ea                                                                                                    | ch data                                                             | abase has a           |                              |
|----------|----------------------------------------------|----------|----------------------------------------------------------------------------------------------------|----------------------------------------------------------------------------------------------------|---------------|---------------------------------------|--------------|----------------------------------------------------------------------------------------------------|---------------------------------------------------------------------|-----------------------|------------------------------|
| Molecule | Structure                                    |          | Select Search Tvp                                                                                                    |                                                                                                    |               |                                       |              | de                                                                                                    | ined d                                                              | lefault form          |                              |
|          | 1200000000                                   |          | Automatic                                                                                                    | •                                                                                                    |               |                                       |              |                                                                                                    |                                                                     |                       |                              |
|          | Double-click in this bo<br>to edit structure | ×        | An extensitionity of<br>searches (Current<br>isomers, include to<br>Substructure and<br>to find at least one<br>the database. | mecuted series of<br>tatnicture, include<br>subceners, include satte,<br>Selviety) that attempts<br>a relevant substance in<br><b>y Highlighting</b> . |               | Res<br>Detr<br>Dup<br>Info            | ed<br>icade  |                                                                                                    |                                                                     |                       |                              |
|          |                                              | _        |                                                                                                    |                                                                                                    |               | Dek                                   | te           |                                                                                                    |                                                                     | MDL® Metabolite Datab | oase                         |
| AND 💌    | Catalog Number                               | Contains |                                                                                                    |                                                                                                    | Parent M      | Duo                                   | ic ate       |                                                                                                    |                                                                     |                       |                              |
|          |                                              |          |                                                                                                    |                                                                                                    | r ar en en en | Structure                             |              | Select Search Type                                                                                              |                                                                     |                       |                              |
| AND 💌    | Chemical Name and Synonyms                   | Contains |                                                                                                    |                                                                                                    |               |                                       |              | Automatic                                                                                                    | •                                                                   |                       |                              |
| AND 💌    | CAS Registry Number                          | ls       |                                                                                                    |                                                                                                    |               | Double-click in th<br>to edit struct. | is bax<br>re | An indensitically execute<br>searches (Current struct<br>isomers, include tautomer<br>Substructure and Similari | Eseries of<br>etc, include<br>s, include safts,<br>y) that attempts |                       | Reset<br>Delete<br>Duplicate |
| AND 💌    | MDL Number                                   | Contains |                                                                                                    |                                                                                                    | _             |                                       |              | to find at least one releva<br>the database.                                                                    | ré substance in                                                     |                       | info                         |
| AND ·    | Supplier Name                                | Contains |                                                                                                    |                                                                                                    | _             |                                       |              |                                                                                                    |                                                                     |                       |                              |
|          |                                              |          |                                                                                                    |                                                                                                    | Transform     | nation                                |              |                                                                                                    | -                                                                   |                       | Delete                       |
|          |                                              |          |                                                                                                    |                                                                                                    | AND 💌         | Route                                 | Cont         | tains 💌                                                                                                    | Data Leokup                                                         |                       | Duplicate<br>Info            |
|          |                                              |          |                                                                                                    |                                                                                                    | AND 💌         | Species                               | Cont         | tains 💌                                                                                                    | Data Lookup                                                         |                       | Delete<br>Duplicate<br>Info  |
|          |                                              |          |                                                                                                    |                                                                                                    |               | Journal Author                        | Cont         | tains 💌                                                                                                    |                                                                     |                       | Delete<br>Duplicate<br>Info  |
|          |                                              |          |                                                                                                    |                                                                                                    |               | Journal Name                          | Cont         | tains 💌                                                                                                    | Data Leokop                                                         |                       | Delete<br>Duplicate<br>Info  |
|          |                                              |          |                                                                                                    |                                                                                                    |               | Journal Year                          | =            |                                                                                                    |                                                                     |                       | Delete<br>Duplicate<br>Info  |

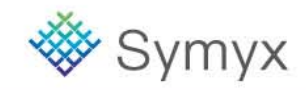

# **Predefined Search Forms**

In addition to the default forms, the CrossFire Beilstein, CrossFire Gmelin, and the Patent Chemistry databases have a series of predefined forms.

| Database:                          |
|------------------------------------|
| MDL® Patent Chemistry Database 🔻 📍 |
|                                    |
| Ind in Field Index:                |
| Field Index History                |
| Structure                          |
| 🕂 🛱 Easy Data Search               |
| -E Bibliographic Data              |
| -E Patent Data                     |
| - Substance Identification Data    |
| - Molecular Formula Search         |
| - 🖅 Reaction Data                  |
| - 🖅 Physical Data                  |
| - E Spectroscopic Data             |
| - 🗉 Bioactivity data               |
| - E Application data               |
| Composition                        |
| 🕀 🗂 Citations                      |
| 🕂 🗀 Substances                     |
| Reactions                          |

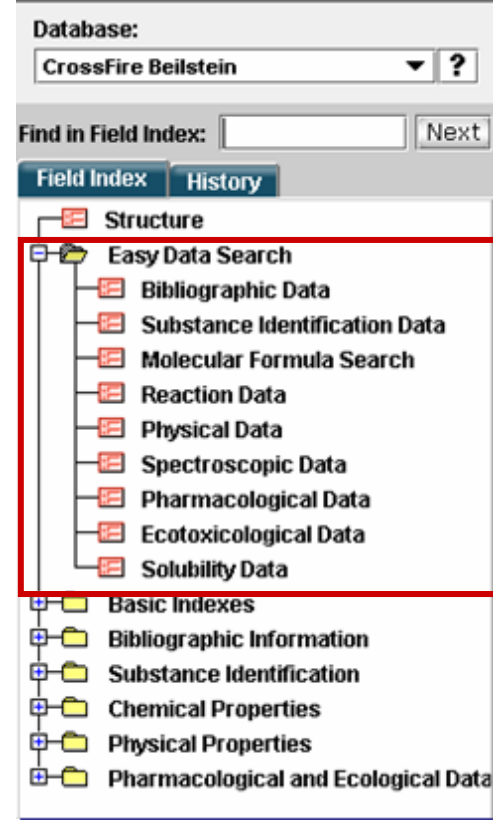

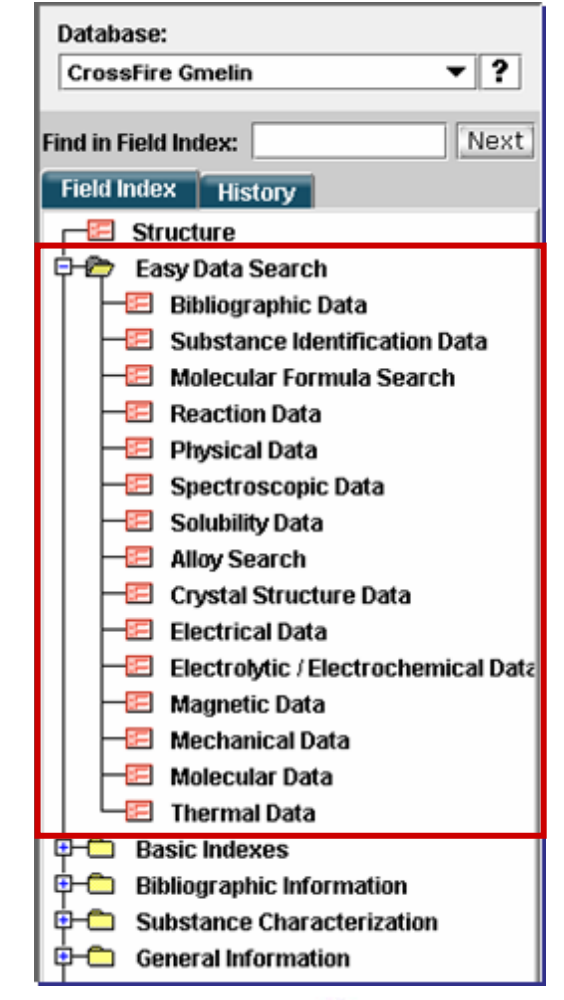

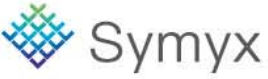

# **Data Search Features**

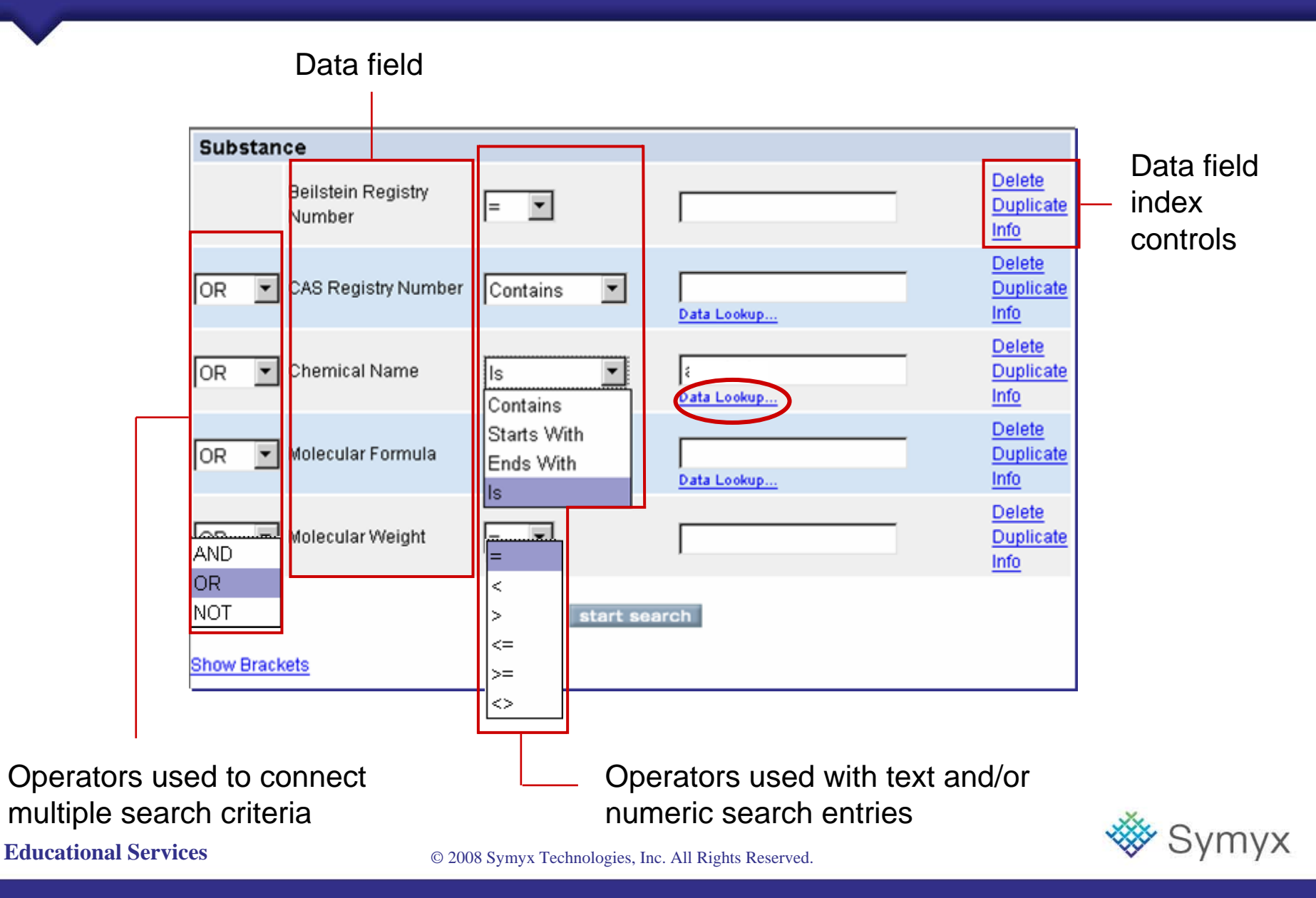

# **Data Operators and Wildcards**

| Operators                   | Use to retrieve records that:                        |
|-----------------------------|------------------------------------------------------|
| AND                         | satisfy both criteria                                |
| OR                          | satisfy either criterion                             |
| NOT                         | do not satisfy the criterion                         |
| =                           | satisfy the exact entry                              |
| <                           | are less than the specified entry                    |
| <=                          | are less than or equal to the specified entry        |
| >                           | are greater that the specified entry                 |
| >=                          | are greater than or equal to the specified entry     |
| <>                          | are not included as an entry                         |
| ls                          | have the exact entry                                 |
| Starts with                 | begin with the entry                                 |
| Ends with                   | end with the entry                                   |
| Contains                    | have the term contained within                       |
| Wildcards                   | Use in text string to represent                      |
| ?                           | One character                                        |
| ??                          | Two characters                                       |
| <b>Educational Services</b> | © 2008 Symyx Technologies, Inc. All Rights Reserved. |

# Search for a Specific Compound

Conduct two different data searches to retrieve the compound acyclovir (CAS number 59277-89-3) from the ACD database.

| Molecul | Molecule                      |                        |   |                                                                                                    |                                             |  |  |  |  |  |  |
|---------|-------------------------------|------------------------|---|----------------------------------------------------------------------------------------------------|---------------------------------------------|--|--|--|--|--|--|
|         | Structure                     |                        |   | Select Search Type:                                                                                                    |                                             |  |  |  |  |  |  |
|         | Double-click<br>to edit str   | in this box<br>ructure |   | Substructure       Image: Construct of the second second sec | <u>Reset</u><br>Delete<br>Duplicate<br>Info |  |  |  |  |  |  |
| AND 💌   | Catalog Number                | Contains               | • |                                                                                                    | <u>Delete</u><br>Duplicate<br>Info          |  |  |  |  |  |  |
| AND 💌   | Chemical Name and<br>Synonyms | Contains               | • |                                                                                                    | <u>Delete</u><br>Duplicate<br>Info          |  |  |  |  |  |  |
| AND 🔻   | CAS Registry Number           | ls                     | • |                                                                                                    | Delete<br>Duplicate<br>Info                 |  |  |  |  |  |  |
| AND -   | MDL Number                    | Contains               | • |                                                                                                    | <u>Delete</u><br>Duplicate<br>Info          |  |  |  |  |  |  |
| AND -   | Supplier Name                 | Contains               | • |                                                                                                    | Delete<br>Duplicate<br>Info                 |  |  |  |  |  |  |

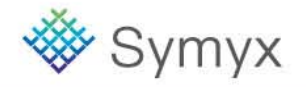

## **Educational Services**

# **Search Results**

## **Chemical Name search results**

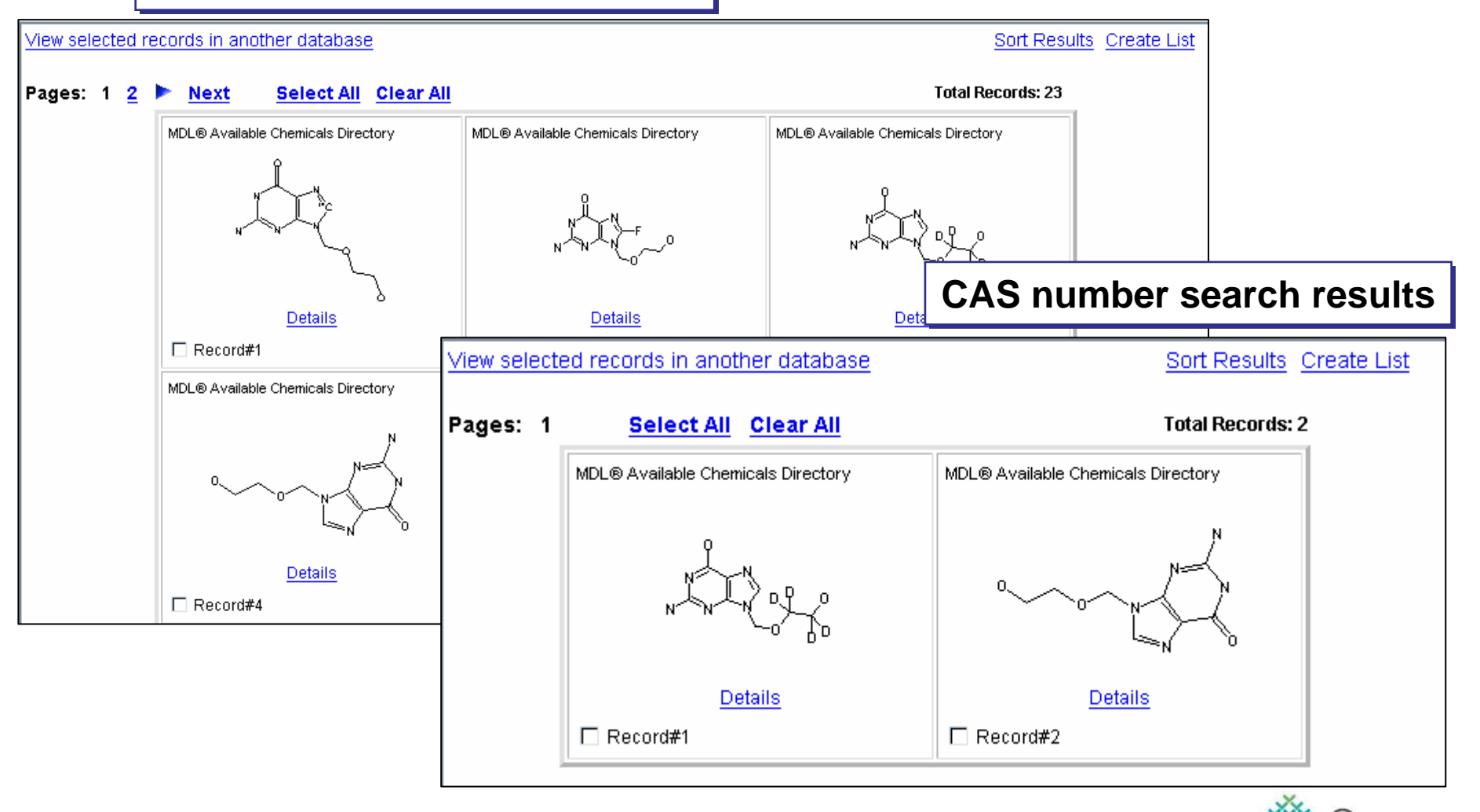

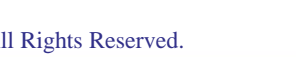

πιγχ

## **Educational Services**

# Link to Additional Data

| Return to Search Results                                                                                                    | iew selected records in another datab                                 | ase Record # 4 🖚                                                                                                    | Total Records: 23                                                              | 7                |
|----------------------------------------------------------------------------------------------------|-----------------------------------------------------------------------|----------------------------------------------------------------------------------------------------|--------------------------------------------------------------------------------|------------------|
| Also<br>found <u>CCR</u> <u>CIRX</u> <u>CMC</u> <u>DWPI</u><br>in:                                                                                                    | Index<br>Chemicus MDDR Metabolite MSDS                                | PharmaPendium <u>SCD</u> <u>SPORE</u>                                                                                                 | Toxicity Patent                                                                |                  |
| MDL® Available Cl                                                                                                    | nemicals Directory                                                    | <u>Select</u> / <u>des</u> i                                                                                                    | elect all citations from this page.                                            |                  |
| 00~Use as G                                                                                                    | n K<br>W K<br>uery                                                    | Available Da         Click on a link to add the info         Set current view as defaul         Substance         Prices         (64) | <b>sta</b><br>rmation to this page<br>t<br><u>pliers</u> (64)<br><u>el</u> (1) |                  |
| Substance (hide)                                                                                                    | rrent record                                                          |                                                                                                    | Click a link to specific data f                                                | obtain<br>or the |
| ACD Registry Number                                                                                                    | 36215                                                                 |                                                                                                    | retrieved com                                                                  | hound            |
| Availability                                                                                                    | Large and small quantities                                            |                                                                                                    | Tellieved com                                                                  | Jouriu.          |
| MDL Number                                                                                                    | MFCD00057880                                                          |                                                                                                    |                                                                                |                  |
| CAS Registry Number                                                                                                    | 59277-89-3                                                            |                                                                                                    |                                                                                |                  |
| Chemical Name and Synonyms :<br>2-AMINO-9-(2-HYDROXY-F<br>9-(2'-HYDROXYETHOXYM<br>9-(2-HYDROXYETHOXY)M<br>ACICLOVIR<br>ACV<br>ACYCLOGUANOSINE<br>ACYCLOVIR<br>ACYCLOVIR<br>ACYCLOVIR<br>ACYCLOVIR SUBST<br>AKOS NCG1-0055<br>ZOVIRAX | ETHOXYMETHYL)-1,9-DIHYDRO-PURIN-6-C<br>ETHYL)-GUANINE<br>ETHYLGUANINE | DNE                                                                                                    |                                                                                |                  |

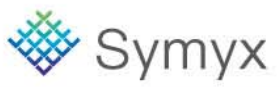

# **View Supplier Information**

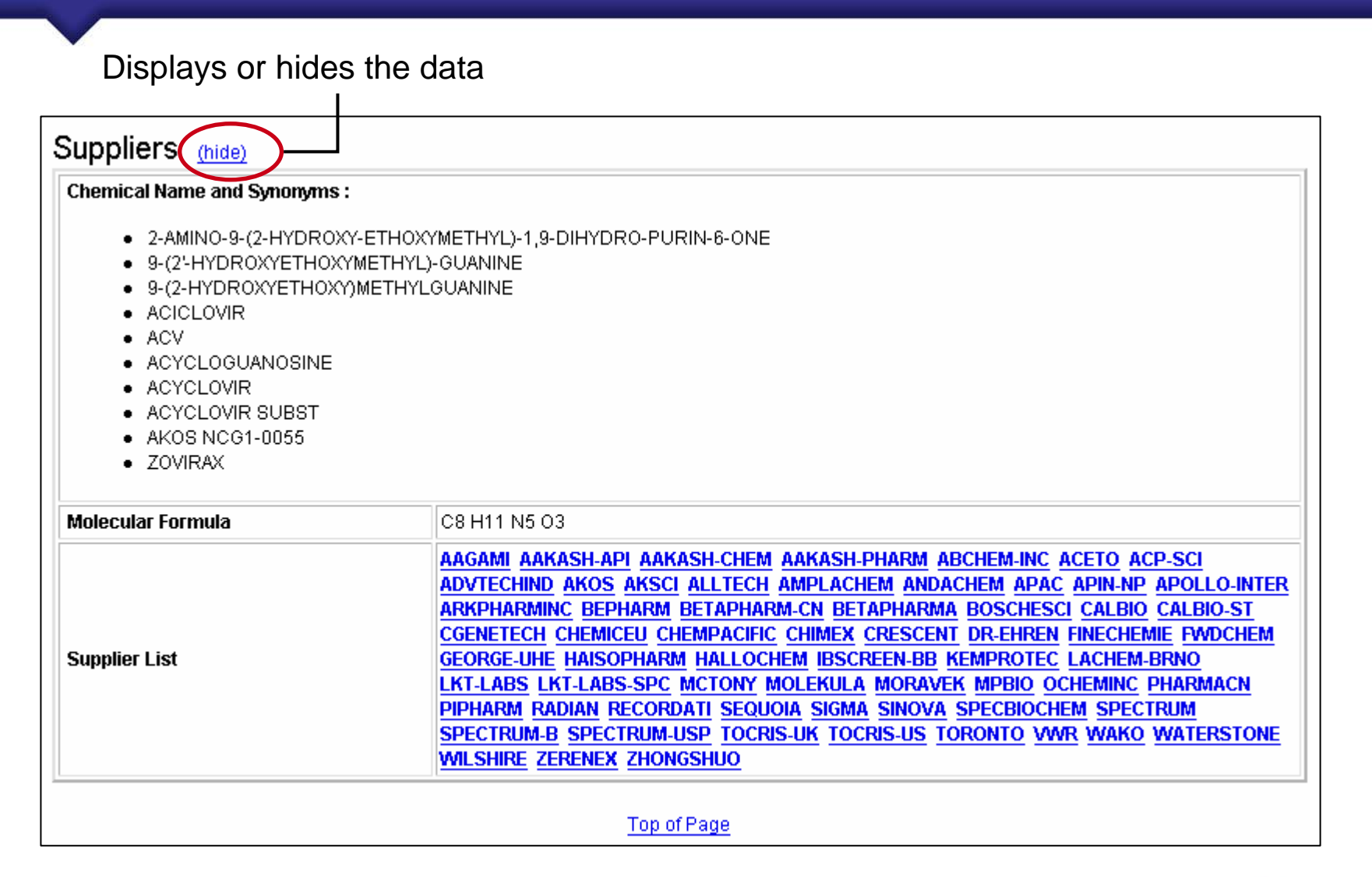

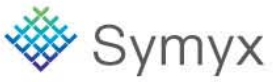

Conduct a search, using the Toxicity database to retrieve compounds that have tumorigenicity data associated with fatty liver degeneration.

| q                                                                                                    | ueries re     | sults reports                                 |                                                                                                    |                        |                                                  |
|----------------------------------------------------------------------------------------------------|---------------|-----------------------------------------------|----------------------------------------------------------------------------------------------------|------------------------|--------------------------------------------------|
| start sea                                                                                                    | rch import sa | ve clear form help logout                     |                                                                                                    | MDL® Toxicity Database | Version                                          |
| Database:                                                                                                    | CHEMICAL      |                                               |                                                                                                    |                        |                                                  |
| MDL® Toxicity Database 🔻 📍                                                                                                    |               | Structure                                     | Select Search Type:                                                                                |                        |                                                  |
| Find in Field Index: Next                                                                                                    |               |                                               | A Molecule Substructure search finds                                                               |                        | Deat                                             |
| Chemical     Structure     Beilstein Handbook Registry     Beilstein Registry Number     CAS Registry Number     Chemical Carcinogenesis(CCRIS)                                                                                                    |               | Double-click in this box<br>to edit structure | molecule records that contain your query<br>as a substructure wholly within a larger<br>structure. |                        | Delete<br>Duplicate<br>Info                      |
| Chemical Name and Synonyms     GENETOX Number     IARC Cancer Reviews                                                                                                    | AND 💌         | Chemical Name and Synonyms                    | Contains 💌                                                                                         |                        | <u>Delete</u><br><u>Duplicate</u><br>Info        |
| -E MDL Number<br>-E Molecular Formula<br>-E Molecular Weight                                                                                                    | AND 💌         | CAS Registry Number                           | Is 🔽                                                                                               |                        | <u>Delete</u><br>Duplicate<br>Info               |
| - E RTECS Registry Number                                                                                                    | Acute Toxicit | V.                                            |                                                                                                    |                        |                                                  |
| Threshold Limit Value     Toxicology Reviews     Acute Toxicity                                                                                                    |               | Dosage =                                      | <u>·</u>                                                                                           | mg/kg 💌                | <u>Delete</u><br><u>Duplicate</u><br><u>Info</u> |
| Mutagenicity     Mutagenicity     Irritation     Tumoriagenicity                                                                                                    | AND -         | Endpoint                                      | Contains                                                                                           |                        | <u>Delete</u><br><u>Duplicate</u><br><u>Info</u> |
| Important of the second second sec |               | Species                                       | Contains 🔽 Data Lookup                                                                             |                        | <u>Delete</u><br><u>Duplicate</u><br><u>Info</u> |
|                                                                                                    | show bracke   | ts save form sort results                     | start search                                                                                       |                        |                                                  |

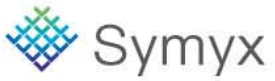

## **Educational Services**

# **Create a Custom Form**

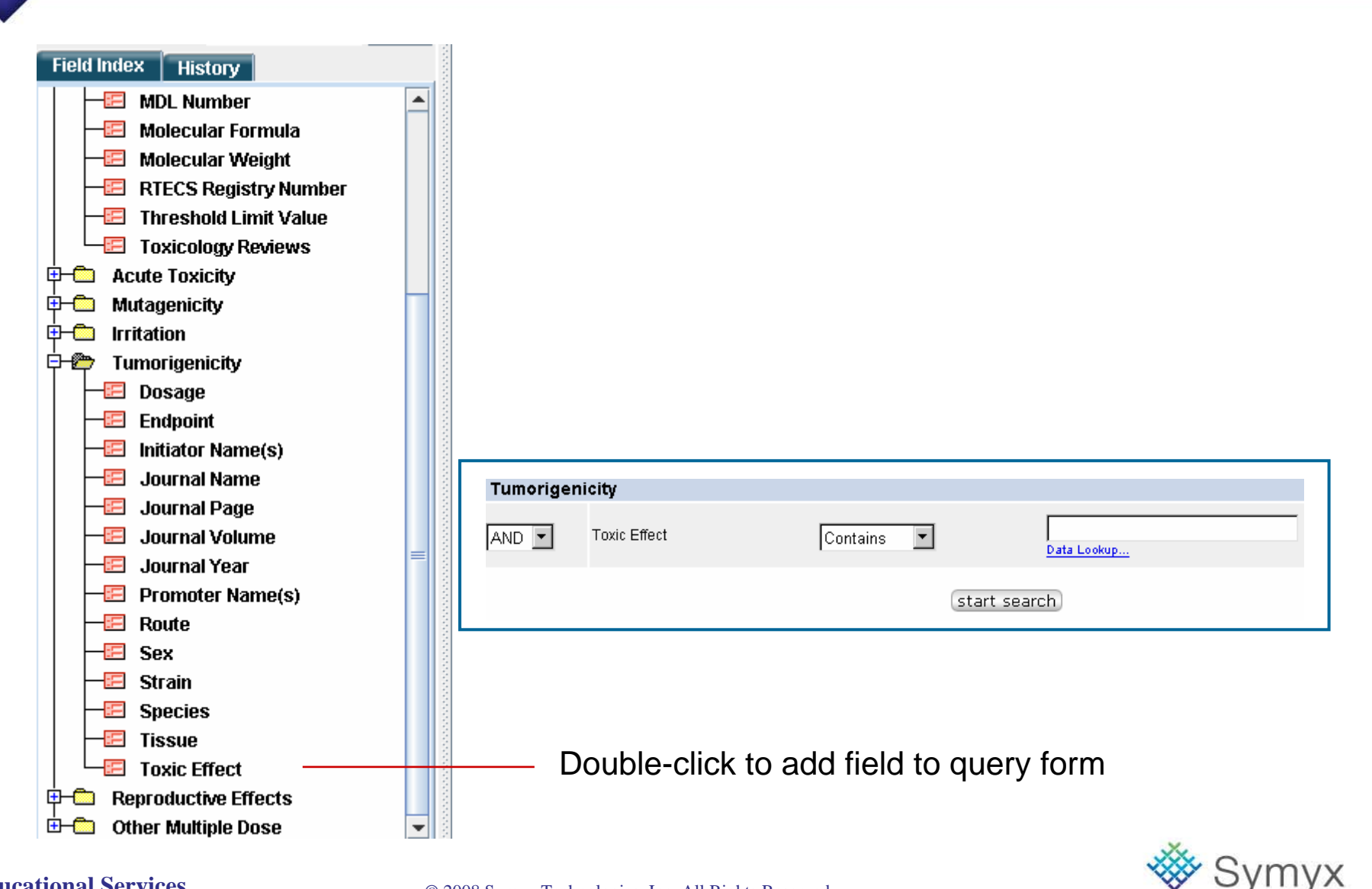

# **Enter the "Toxic Effect" Data Constraint**

### Data Look-up... Toxic Effect

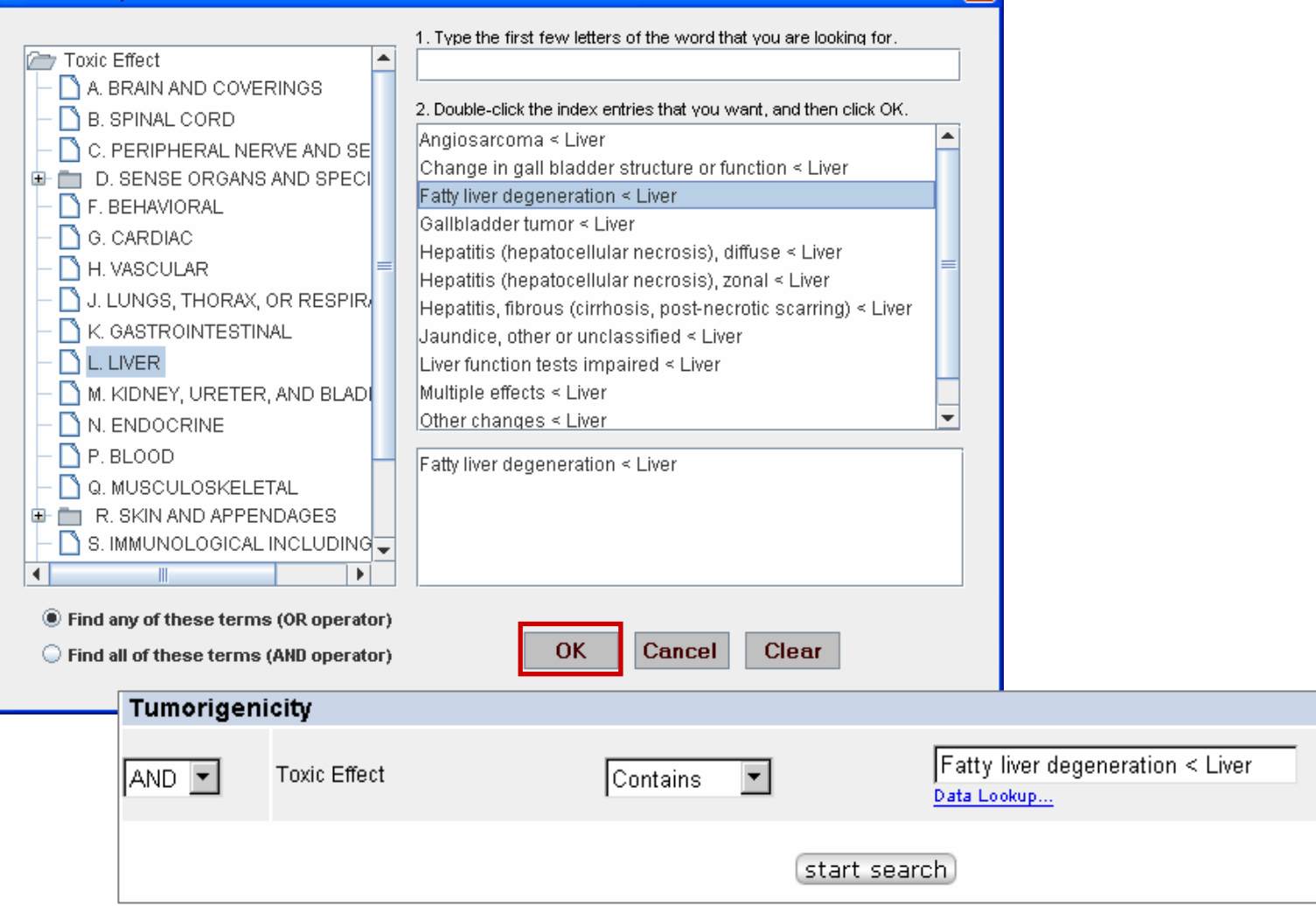

X

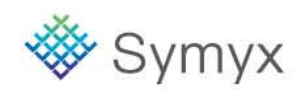

### **Educational Services**

# Saving a Form

|                                              | Structure                                                        | Select Search Type:                                                                                                    |                                                                                                    |
|----------------------------------------------|------------------------------------------------------------------|----------------------------------------------------------------------------------------------------|----------------------------------------------------------------------------------------------------|
|                                              | Double-click in this box<br>to edit structure                    | Automatic  An automatically executed series of searches (Current structure, Include isomers, Include tautomers, Include salts, Substructure and Similarity) that attempts to find at least one relevant substance in the database. | Reset<br>Delete<br>Duplicate<br>Info                                                                           |
|                                              |                                                                  | Save Form                                                                                                    |                                                                                                    |
| AND 💌                                        | Chemical Name and Synonyms                                       | The current query will now become the defa                                                                                                    | ault query for this data source                                                                                |
| AND 💌                                        | CAS Registry Number                                              | and overwrite your existed default query for                                                                                                    | m. Do you want to proceed?                                                                                     |
| Acute Toxic                                  | ity                                                              | OK Cancel                                                                                                    |                                                                                                    |
|                                              |                                                                  |                                                                                                    |                                                                                                    |
| AND 💌                                        | Dosage =                                                         | ▼ mg/kg ▼                                                                                                    | Duplicate<br>Info                                                                                              |
| AND 💌                                        | Dosage =                                                         | ontains Data Lookup                                                                                                    | Duplicate<br>Info<br>Delete<br>Duplicate<br>Info                                                               |
| AND  AND AND AND                             | Dosage =                                                         |                                                                                                    | Duplicate<br>Info<br>Delete<br>Duplicate<br>Info<br>Delete<br>Duplicate<br>Info                                |
| AND  AND AND AND AND AND AND AND AND         | Dosage =<br>Endpoint Co<br>Species Co<br>city                    |                                                                                                    | Duplicate<br>Info<br>Delete<br>Duplicate<br>Info<br>Delete<br>Duplicate<br>Info                                |
| AND  AND AND AND AND AND AND AND AND AND AND | Dosage =                                                         |                                                                                                    | Duplicate<br>Info<br>Delete<br>Duplicate<br>Info<br>Delete<br>Duplicate<br>Info<br>Delete<br>Duplicate<br>Info |
| AND  AND AND AND AND AND AND AND AND AND AND | Dosage =<br>Endpoint Co<br>Species Co<br>city<br>Toxic Effect Co |                                                                                                    | Duplicate<br>Info<br>Delete<br>Duplicate<br>Info<br>Delete<br>Duplicate<br>Info<br>Delete<br>Duplicate<br>Info |

# **Tumorigenicity Data**

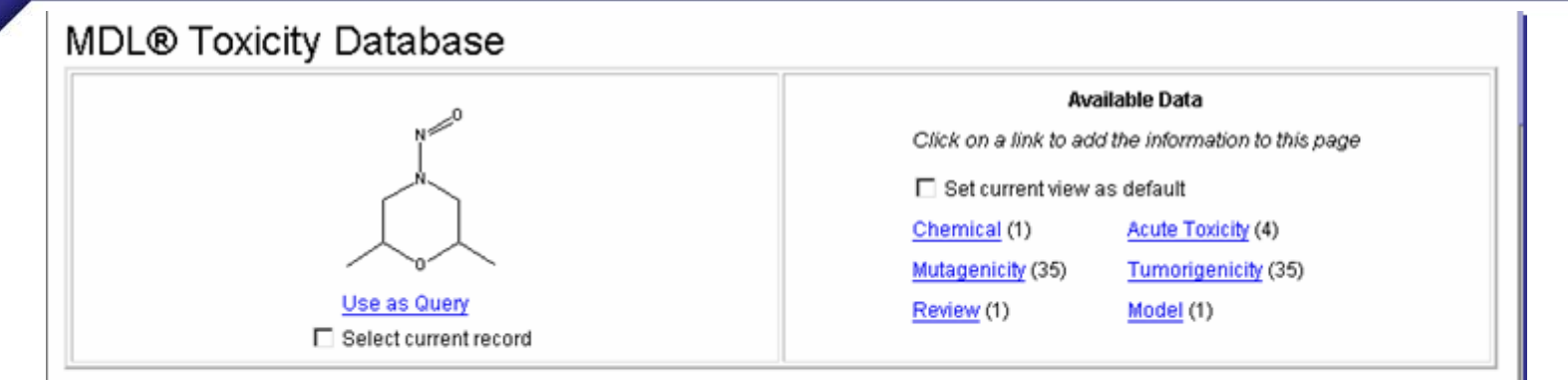

## Tumorigenicity (hide)

| Full Citation 1 of 35                                                                                                    |                                                          |  |  |  |  |  |
|----------------------------------------------------------------------------------------------------|----------------------------------------------------------|--|--|--|--|--|
| Journal of the National Cancer Institu                                                                                                    | rte 64,529,1980                                          |  |  |  |  |  |
| Source ID: QE2150000                                                                                                    | Source: RTECS                                            |  |  |  |  |  |
| Chemical Name                                                                                                    | MORPHOLINE, 2,6-DIMETHYL-N-NITROSO-                      |  |  |  |  |  |
| Species guinea pig                                                                                                    |                                                          |  |  |  |  |  |
| Route                                                                                                    | ORAL                                                     |  |  |  |  |  |
| Dosage                                                                                                    | 400 MG/KG/23W-I                                          |  |  |  |  |  |
| Endpoint :                                                                                                    | TD                                                       |  |  |  |  |  |
| Endpoint (Incidence) :                                                                                                    | (Carcinogen, Carcinogen+Inhibitor, %Diff., Significance) |  |  |  |  |  |
| Endpoint (Multiplicity) :                                                                                                    |                                                          |  |  |  |  |  |
| Endpoint (Latency) :                                                                                                    | (Carcinogen, Carcinogen+Inhibitor, Significance)         |  |  |  |  |  |
| Endpoint (Latency):       (Carcinogen, Carcinogen+Inhibitor, Significance)         Toxic Effects:       • Carcinogenic by RTECS criteria < Tumorigenic |                                                          |  |  |  |  |  |

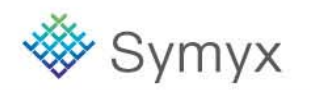

# **Creating a Report**

| •                                                                              |                                       | Copy to Report                                                                                                    |
|--------------------------------------------------------------------------------|---------------------------------------|----------------------------------------------------------------------------------------------------|
| DiscoveryGate         MDL® Data           copy to report         export record | treations     treations     treations | Copy to Report       Image: Copy to the report a maximum of 500 records at one time.         Select copy destination       Image: Create new report         Append to today's report       Append to today's report         Select copy result level       View search results in report         View detail results in report       View detail results in report         Set the range of copy-to-report records       All records         Image: Current Page       Specify Record Numbers         Enter the record index numbers and/or record ranges, separated by commas. For example, 1,3,5,7-10         View report now |
| Educational Services                                                           |                                       | 🔆 Svm                                                                                                    |

| DiscoveryGate®   MI                     | DL®            | Database                                  | Browser                                                        |                                         |                                                          |                     |                        |         |
|-----------------------------------------|----------------|-------------------------------------------|----------------------------------------------------------------|-----------------------------------------|----------------------------------------------------------|---------------------|------------------------|---------|
|                                         |                | queries                                   | results                                                        | report                                  |                                                          |                     |                        |         |
|                                         | expor          | t page setup                              | o print save                                                   | refine que                              | 'y help                                                  | logout              | MDL® Toxicity Database | Version |
| Database:<br>MDL® Toxicity Database 🔻 🕯 | ?              | Tumorige                                  | nicity                                                         |                                         |                                                          |                     |                        |         |
| Find in Outline: Ne                     | ext            |                                           |                                                                |                                         |                                                          | Full Citation 1     | of 35                  |         |
| Outline History                         |                | Export 🗖 🛛                                | lournal of the Natio                                           | onal Cancer I                           | stitute 64                                               | 529,1980            |                        |         |
| Today's Report - Report #1              | 1000           | Source ID :                               | QE2150000                                                      | S                                       | ource: R                                                 | TECS                |                        |         |
|                                         | 1000           | Chemical Na                               | me                                                             | М                                       | RPHOLI                                                   | VE, 2,6-DIMETHYL    | -N-NITROSO-            |         |
|                                         | and the second | Species                                   |                                                                | g                                       | inea pig                                                 |                     |                        |         |
|                                         | 1000           | Route                                     |                                                                | 0                                       | RAL                                                      |                     |                        |         |
|                                         | and the        | Dosage                                    |                                                                | 4                                       | 0 MG/KG/:                                                | 23W-I               |                        |         |
|                                         | 1000           | Endpoint :                                |                                                                | Т                                       |                                                          |                     |                        |         |
|                                         | 1000           | Endpoint (Incidence) :                    |                                                                |                                         | (Carcinogen, Carcinogen+Inhibitor, %Diff., Significance) |                     |                        |         |
|                                         | and the second | Endpoint (Mu                              | ltiplicity) :                                                  |                                         |                                                          |                     |                        |         |
|                                         |                | Endpoint (La                              | tency) :                                                       | (0                                      | ırcinogen, (                                             | Carcinogen+Inhibito | r, Significance)       |         |
|                                         |                | Toxic Effects<br>• Car<br>• Fatt<br>• Tun | s:<br>cinogenic by RTE(<br>y liver degeneratio<br>nors < Liver | CS criteria < <sup>-</sup><br>n < Liver | umorigen                                                 | ic                  |                        |         |

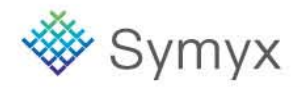

# **Retrieving Reactions using a Data Query**

Conduct a search to retrieve hydrogenation reactions published in the Journal of the American Chemical Society or Tetrahedron Letters.

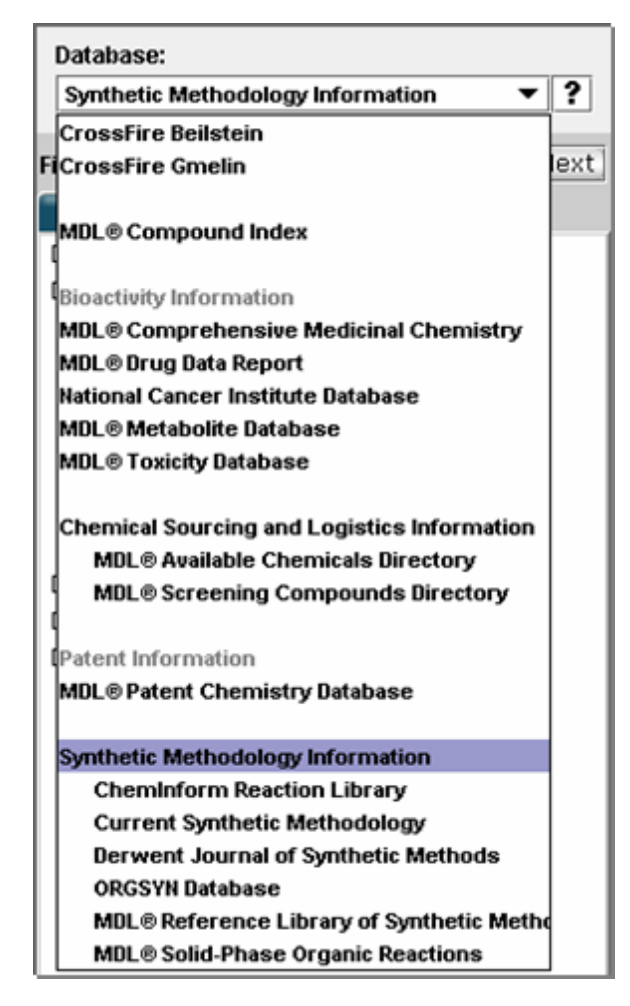

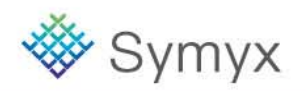

### **Educational Services**

# **Additional Data Fields**

| Data Look-up         Journal           -         K - Kyus           -         L - Lod           -         M - Mona           -         N - Nucl           -         O - Oxid           -         P - Pure | 1. Type the first few letters of the word that you are looking for.      2. Double-click the index entries that you want, and then click OK.      Tehnika (Belgrade)      Tennen Yuki Kagobutsu Toronkai Koen Yoshishu      Tenside, Surfactants, Deterg      Tetrahedron      Tetrahedron | When multiple selections are<br>made in the Data Lookup<br>dialog box additional fields are<br>added to the form                                                                                                    |
|----------------------------------------------------------------------------------------------------|----------------------------------------------------------------------------------------------------|----------------------------------------------------------------------------------------------------|
| <ul> <li>Q - Guim</li> <li>R - Russ</li> <li>S - Synt</li> <li>T - Tzu</li> <li>U - Uzb</li> <li>V - Vyso</li> <li>W - Wuha</li> <li>X - Xibe</li> <li>Y - Yuki</li> <li>Z - Zira</li> </ul>              | Tetrahedron Lett<br>Tetrahedron, Suppl<br>Tetrahedron: Asymmetry<br>Tex J Sci<br>Text Res J<br>J Am Chem Soc<br>Tetrahedron Lett                                                                                                    | nter a reaction.<br>Product(s)  Select Search Type:<br>Reaction Automatic  An automatic ally executed series<br>of searches - Current Reaction,<br>Same Transformation, Reaction<br>Substructure, and Reaction<br>Similarity  Query Highlighting.  Reset<br>Delete<br>Duplicate<br>Info                                                                                                    |
| <ul> <li>Miscellaneous</li> <li>Find any of these terms (OR operator)</li> <li>Find all of these terms (AND operator)</li> </ul>                                                                          | OK Cancel Clear                                                                                                    | ains                                                                                                    |
|                                                                                                    | AND V Journal C<br>AND V Vear =<br>OR V Journal C                                                                                                    | Contains        J Am Chem Soc     Delete       Data Lookup     Delete       Image: Delete     Duplicate       Image: Delete     Duplicate       Image: De |
| Educational Services                                                                                                    | © 2000 Summer Technologies Ing. All Dicker                                                                                                    | 🐝 Symyx                                                                                                    |

## **Educational Services**

# Manually Add a Data Field

| DiscoveryGate®   MDL® D                                                                                   | atabase   | Brows    | er              |                                                                |                                                                                                    |                                      |
|----------------------------------------------------------------------------------------------------|-----------|----------|-----------------|----------------------------------------------------------------|----------------------------------------------------------------------------------------------------|--------------------------------------|
| c c                                                                                                    | queries   | results  | s reports       | rxn schemes                                                    |                                                                                                    |                                      |
| start se                                                                                                  | arch impo | ort save | clear form help | logout                                                         | Synthetic Methodology Information                                                                                                    | Version                              |
| Database:                                                                                                 | R         | leaction |                 |                                                                |                                                                                                    |                                      |
| Synthetic Methodology Information                                                                         | · ?       |          | Structure       |                                                                | Select Search Type:                                                                                                    |                                      |
| Find in Field Index: conditions                                                                           | Next      |          |                 |                                                                | Reaction Automatic 🔹                                                                                                    |                                      |
| Field Index History                                                                                       |           | ſ        | Dou             | ble-click here to enter a reaction.<br>Reactant(s)> Product(s) | An automatically executed series<br>of searches - Current Reaction,<br>Same Transformation, Reaction<br>Substructure, and Reaction<br>Similarity<br>Cuery Highlighting. | Reset<br>Delete<br>Duplicate<br>Info |
| Percent Yield     Primary Reaction?     Reaction MDL Number     Systematic Classification     Temperature |           | ND 💌 🛛   | Percent Yield   | =                                                              | %                                                                                                    | Delete<br>Duplicate<br>Info          |
| Topics                                                                                                    | [A]       |          | Author          | Contains 💌                                                     | Data Lookup                                                                                                    | Delete<br>Duplicate<br>Info          |
| P-     Reactant     P-     Conduct                                                                        |           |          | Journal         | Contains 💌                                                     | J Am Chem Soc                                                                                                    | Delete<br>Duplicate<br>Info          |
| Catalyst     Solvent     Protecting Group                                                                 | A         |          | ¥ Year          | =                                                              |                                                                                                    | Delete<br>Duplicate<br>Info          |
| Solid Support     Bolid Support     Bolymer     Citation                                                  | 0         | R        | Journal         | Contains 💌                                                     | Tetrahedron Lett Data Lookup                                                                                                    | Delete<br>Duplicate<br>Info          |
| P Solid Phase                                                                                             | R         | eaction  |                 |                                                                |                                                                                                    |                                      |
| terent classification                                                                                     | A         | ND       | Conditions      | Contains                                                       | Hydrogenations Data Lookup                                                                                                    | Delete<br>Duplicate<br>Info          |

Use the Field Index to find the data field. Double-click to add it to the form.

# 🐝 Symyx

# **Setting Search Logic**

| <u> </u> |          |            |            |                                 |   |                                    |
|----------|----------|------------|------------|---------------------------------|---|------------------------------------|
|          |          | ournal     | Contains 💌 | J Am Chem Soc<br>Data Lookup    |   | Delete<br>Duplicate<br>Info        |
|          | AND 💌    | ▼ Year     | =          |                                 | T | Delete<br>Duplicate<br>Info        |
|          | OR 🔽     | Journal    | Contains 💌 | Tetrahedron Lett<br>Data Lookup |   | Delete<br>Duplicate<br>Info        |
|          | Reaction |            |            |                                 |   |                                    |
|          | AND 🔻    | Conditions | Contains 💌 | Hydrogenations<br>Data Lookup   |   | <u>Delete</u><br>Duplicate<br>Info |

Setting the parenthetical statement forces the search.

## (Journal Contains J. Am.Chem.Soc. OR Journal Contains Tetrahedron Letters) AND Conditions Contains Hydrogenations

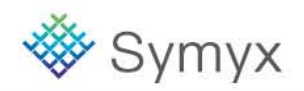

# **Setting Parenthetical Statements**

#### **Initial search** Delete J Am Chem Soc AND 🔻 Journal Contains -• Duplicate Ŧ Data Lookup... Info Delete • Duplicate AND 🔻 Ŧ Year • = Info Delete Tetrahedron Lett Journal Duplicate OR • Contains • • Data Lookup... Info Reaction Delete Hydrogenations Conditions Duplicate AND 🔻 --Contains Data Lookup... Info

## **Modified search**

| AND 💌 [ 💌 Journal | Contains 💌 | J Am Chem Soc<br>Data Lookup    | •   | Delete<br>Duplicate<br>Info               |
|-------------------|------------|---------------------------------|-----|-------------------------------------------|
| OR 💌 💌 Journal    | Contains 💌 | Tetrahedron Lett<br>Data Lookup | ] • | <u>Delete</u><br><u>Duplicate</u><br>Info |
| AND 💌 💌 Year      | >          | 2000                            | •   | Delete<br>Duplicate<br>Info               |
| Reaction          |            |                                 |     |                                           |
| AND - Conditions  | Contains 💌 | Hydrogenations<br>Data Lookup   | V   | <u>Delete</u><br>Duplicate<br>Info        |

Manually adjust fields to create the correct parenthetical statements.

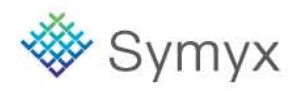

© 2008 Symyx Technologies, Inc. All Rights Reserved.

# **Search Results**

| DL® Solic                              | I-Phase                               | Organic I                                                                                   | Reacti                                                                                          | ons                  |                                    |                 |                                                                                                    |                                                             |                                                    |
|----------------------------------------|---------------------------------------|---------------------------------------------------------------------------------------------|-------------------------------------------------------------------------------------------------|----------------------|------------------------------------|-----------------|----------------------------------------------------------------------------------------------------|-------------------------------------------------------------|----------------------------------------------------|
|                                        | ~                                     | Ĩ                                                                                           | )<br>Lu                                                                                         |                      |                                    | ••••            | our<br>t<br>t                                                                                                    |                                                             |                                                    |
|                                        |                                       |                                                                                             |                                                                                                 | Use as C<br>Select o | Q <mark>uery</mark><br>current rec | ord             |                                                                                                    |                                                             |                                                    |
|                                        |                                       |                                                                                             |                                                                                                 | Availa               | ble Data                           |                 |                                                                                                    |                                                             |                                                    |
|                                        |                                       | Cli                                                                                         | ick on a link                                                                                   | to add th            | ne informa                         | tion to this ,  | page                                                                                                    |                                                             |                                                    |
|                                        |                                       |                                                                                             | Set curren                                                                                      | t view as            | default                            |                 |                                                                                                    |                                                             |                                                    |
|                                        |                                       | Re                                                                                          | action Deta                                                                                     | ails (4)             | Re                                 | actant (1)      |                                                                                                    |                                                             |                                                    |
|                                        |                                       | Pro                                                                                         | oduct (1)                                                                                       |                      |                                    |                 |                                                                                                    |                                                             |                                                    |
| action Deta                            | l <b>ils</b> (hide)                   |                                                                                             |                                                                                                 | _                    |                                    |                 |                                                                                                    |                                                             |                                                    |
| eaction Deta                           | i <b>lls</b> <u>(hide)</u><br>% Yield | RS<br>Grade                                                                                 | PO69000650<br>% <b>CS</b>                                                                       | Read                 | tion Var<br>%de                    | iation 1        | of 4<br>Reactant no.                                                                                                    | Reactant                                                    | Grade                                              |
| Product no.                            | ils (hide)<br>% Yield<br>50           | RS<br>Grate<br>(S)-isomer                                                                   | PO69000650<br>% <b>cs</b><br>100                                                                | Read                 | tion Var<br>%de                    | iation 1<br>%ee | of 4<br>Reactant no.                                                                                                    | Reactant<br>(S)-isor                                        | Grade<br>ner                                       |
| Product no.<br>1<br>Step no.           | ills (hide)<br>% Yield<br>50          | RS<br>Grade<br>(S)-isomer<br>Catalysts ar                                                   | PO69000650<br>%cs<br>100<br>nd Solvents                                                         | %ds                  | tion Var<br>%de                    | iation 1 o      | of 4<br>Reactant no.<br>1<br>Catalyst ID<br>click ID for details                                                                                               | Reactant<br>(S)-isor<br>Solver<br>click ID for              | Grade<br>ner<br>1t ID<br>r details                 |
| Product no. 1 Step no. 1               | ills (hide)<br>% Yield<br>50          | RS<br>Grade<br>(3)-isomer<br>Catalysts ar<br>Pd(O-Ac<br>DM                                  | PO69000650<br>% <b>cs</b><br>100<br><b>nd Solvents</b><br>2<br>)2 (cat.)<br>4F                  | %ds                  | tion Var                           | iation 1 (      | of 4          Reactant no.         1         Catalyst ID         click ID for details         18137         48                                                 | Reactant<br>(S)-isor<br>Solve<br>click ID for<br>9          | Grade<br>ner<br>nt ID<br>r details                 |
| Product no. 1 Step no. 1               | ills (hide)<br>% Yield<br>50          | RS<br>Grade<br>(3)-isomer<br>Catalysts ar<br>Pd(O-Ac<br>DM                                  | PO69000650<br>%cs<br>100<br>nd Solvents<br>2<br>)2 (cat.)<br>4F                                 | Reac                 | tion Var<br>%de                    | iation 1 (      | of 4          Catalyst ID         Cick ID for details         18137         48                                                                                 | Reactant<br>(S)-isor<br>Solver<br>click ID for<br>9<br>Path | Grade<br>ner<br>nt ID<br>r details                 |
| Product no. 1 Step no. 1 Detailed Data | ills (hide)<br>% Yield<br>50          | RS<br>Grade<br>(S)-isomer<br>Catalysts ar<br>Pd(O-Ac<br>DM<br>ns<br>Solid Sup<br>Protecting | PO69000650<br>% <b>cs</b><br>100<br>d Solvents<br>2<br>)2 (cat)<br>4F<br><u>port</u><br>1 Group | Reac                 | tion Var                           | iation 1 (      | of 4          Reactant no.         1         Catalyst ID         click ID for details         18137         48         External Registry No.         698000501 | Reactant<br>(S)-isor<br>click ID for<br>g<br>Path           | Grade<br>ner<br>1t ID<br>details<br>Step<br>4 OF 4 |

| Conditions |                                                     |  |
|------------|-----------------------------------------------------|--|
| Step       | 1                                                   |  |
| Hours      | 17                                                  |  |
| Temp (C)   | 50                                                  |  |
| Conditions | Hydrogenations<br>Transition Metal Salts<br>Thermal |  |

**Educational Services** 

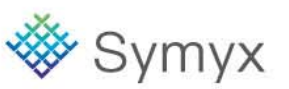

# **Reaction Searching**

- In this module, you will learn how to:
  - Conduct a Reaction Substructure Search
  - View Reactant and Product Data from Another Database
  - Link to Literature References
  - Find Similar Reactions

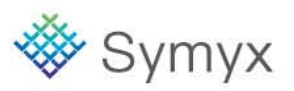

# **Synthetic Methodology Information**

| DiscoveryGate <sup>®</sup>   MDL <sup>®</sup> Da                                                                                                    | tabase B     | rowser                 |                                |                                     |             |                                                                                                    |                                             |
|----------------------------------------------------------------------------------------------------|--------------|------------------------|--------------------------------|-------------------------------------|-------------|----------------------------------------------------------------------------------------------------|---------------------------------------------|
| qu                                                                                                    | ueries       | results                | reports                        | rxn schemes                         |             |                                                                                                    |                                             |
| start sea                                                                                                    | rch import   | save clear             | r form help                    | logout                              |             | Synthetic Methodology Information                                                                                                    | Version                                     |
| Database:<br>Synthetic Methodology Information  ? Find in Field Index: Next Field Index History  Reaction  Reaction  Reactant  Reactant  Catalyst  Solvent | Reaction     | <b>Structure</b><br>Do | uble-click here<br>Reactant(s) | to enter a reaction<br>> Product(s) | 1.          | Select Search Type:<br>Reaction Substructure  Finds the reactions that contain<br>the same structural fragments<br>and reacting centers as your<br>reaction.  Query Highlighting. | <u>Reset</u><br>Delete<br>Duplicate<br>Info |
| Protecting Group     Solid Support     Polymer     Otherse                                                                                                 | AND <b>T</b> | Percent Yield          |                                | = 💌                                 |             | %                                                                                                    | <u>Delete</u><br><u>Duplicate</u><br>Info   |
| <ul> <li>Clautin</li> <li>➡- Classification</li> </ul>                                                                                                    |              | Author                 |                                | Contains 💌                          |             | Data Lookup                                                                                                    | <u>Delete</u><br>Duplicate<br>Info          |
|                                                                                                    |              | Journal                |                                | Contains 💌                          |             | Data Lookup                                                                                                    | <u>Delete</u><br>Duplicate<br>Info          |
|                                                                                                    | AND -        | Year                   |                                | = 💌                                 |             |                                                                                                    | <u>Delete</u><br><u>Duplicate</u><br>Info   |
| ▲. <del></del>                                                                                                    | show bra     | ckets sav              | ve form so                     | st<br>rt results                    | tart search |                                                                                                    |                                             |

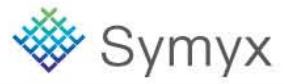

# **Draw the Reaction Query in Symyx Draw**

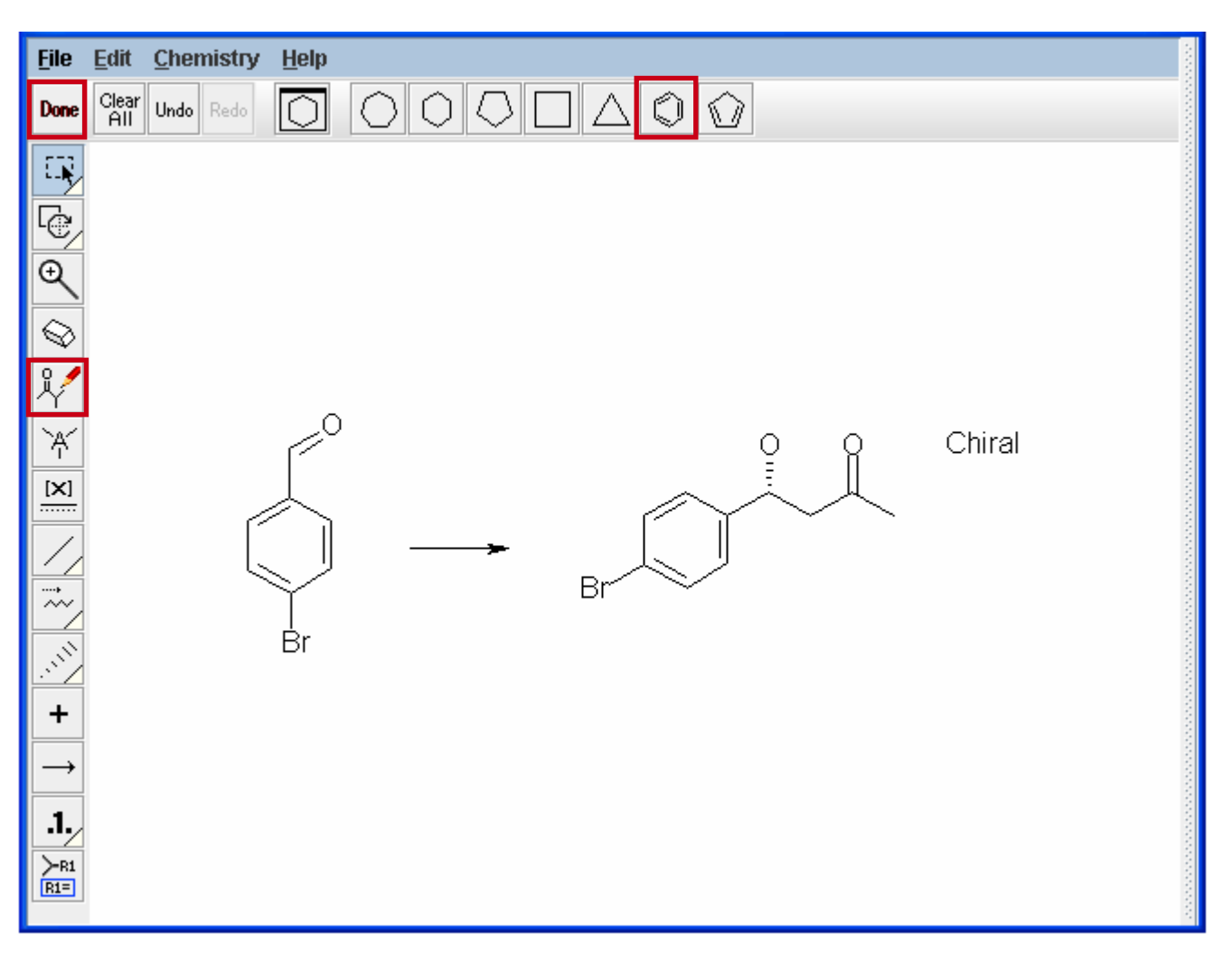

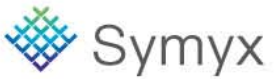

# **Conduct a Reaction Substructure Search**

| Reaction  |                                                   |              |                                                                                                    |   |                                                                  |
|-----------|---------------------------------------------------|--------------|----------------------------------------------------------------------------------------------------|---|------------------------------------------------------------------|
|           | Structure $F_{Pr}^{0} \longrightarrow F_{Pr}^{0}$ | Chiral       | Select Search Type:<br>Reaction Substructure<br>Finds the reactions that contain<br>the same structural fragments<br>and reacting centers as your<br>reaction.<br>Query Highlighting. |   | <u>Reset</u><br><u>Delete</u><br><u>Duplicate</u><br><u>Info</u> |
|           | Percent Yield                                     | =            |                                                                                                    | % | <u>Delete</u><br><u>Duplicate</u><br>Info                        |
|           | Author                                            | Contains 💌   | Data Lookup                                                                                                    |   | <u>Delete</u><br>Duplicate<br>Info                               |
| AND -     | Journal                                           | Contains 💌   | Data Lookup                                                                                                    |   | <u>Delete</u><br><u>Duplicate</u><br><u>Info</u>                 |
| AND -     | Year                                              | = •          |                                                                                                    |   | <u>Delete</u><br>Duplicate<br>Info                               |
| show brac | kets save form sor                                | start search |                                                                                                    |   |                                                                  |

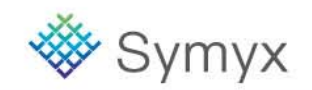

# **Search Results**

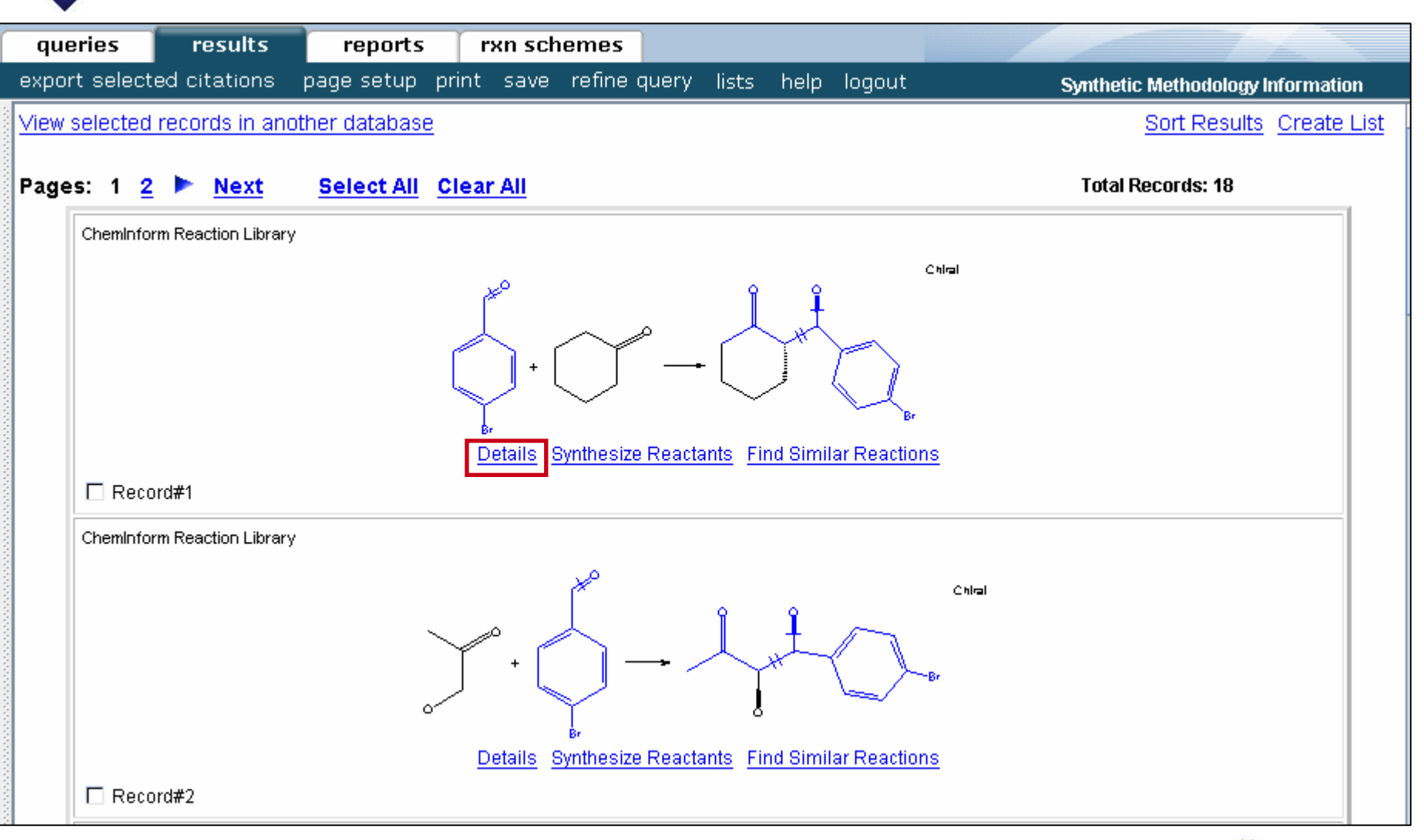

## **Educational Services**

© 2008 Symyx Technologies, Inc. All Rights Reserved.

🐝 Symyx

# **Details View**

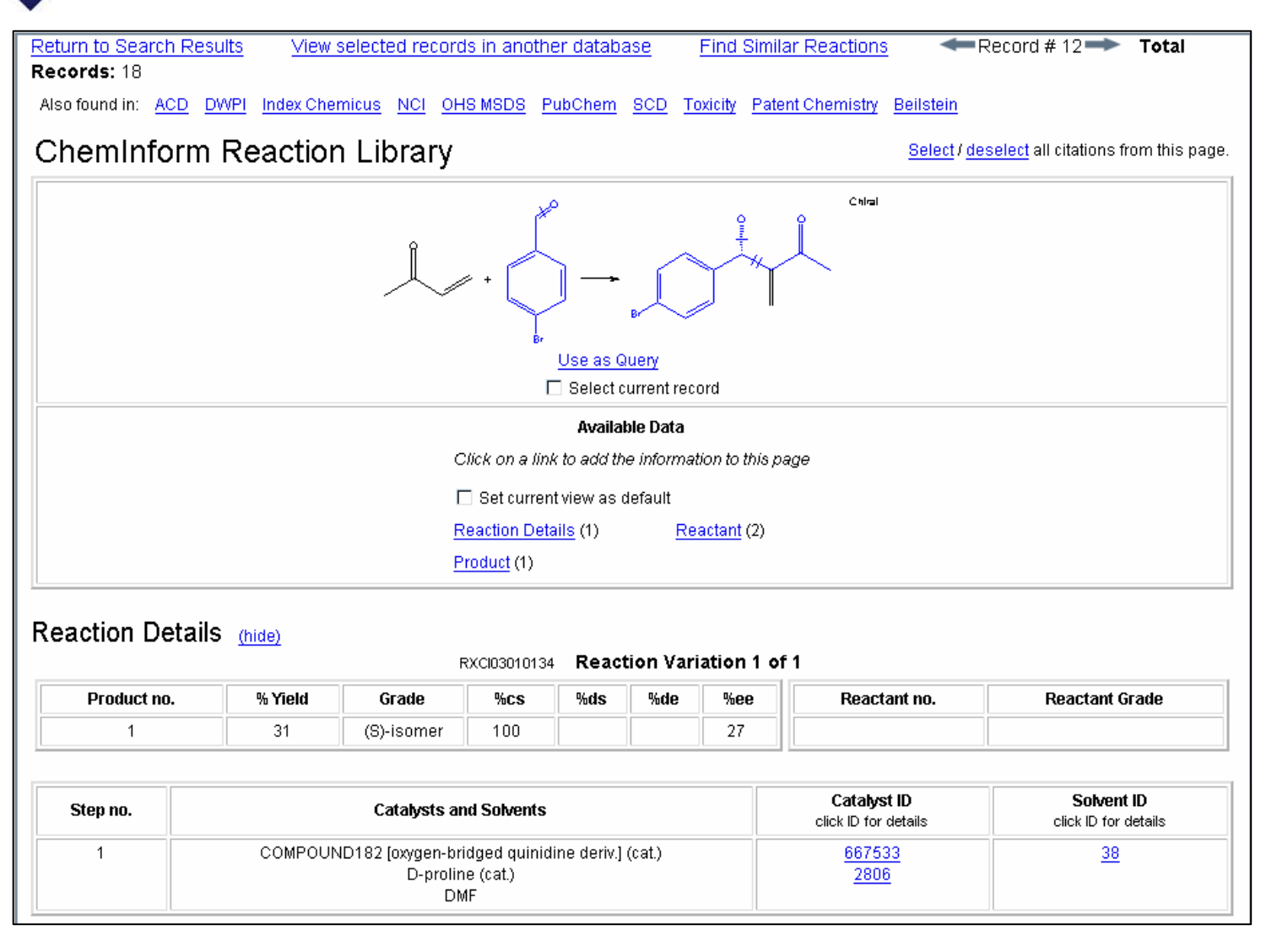

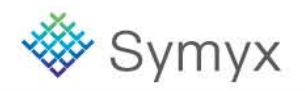

## **Educational Services**

# **ACD Data for Reactant 1**

| Return to Synthetic Methodology Informa                                                                                                    | tion Record # 1 🖚          | Total Records: 3                                              |
|----------------------------------------------------------------------------------------------------|----------------------------|---------------------------------------------------------------|
| MDL® Available Chemic                                                                                                    | als Directory              | <u>Select</u> / <u>deselect</u> all citations from this page. |
|                                                                                                    |                            | Available Data                                                |
|                                                                                                    |                            | Click on a link to add the information to this page           |
|                                                                                                    | Br                         | Set current view as default                                   |
|                                                                                                    |                            | Substance (1) Suppliers (67)                                  |
|                                                                                                    |                            | Prices (67) Model (1)                                         |
| Substance (hide)                                                                                                    |                            |                                                               |
| ACD Registry Number                                                                                                    | 3253                       |                                                               |
| Availability                                                                                                    | Large and small quantities |                                                               |
| MDL Number                                                                                                    | MFCD00003377               |                                                               |
| CAS Registry Number                                                                                                    | 1122-91-4                  |                                                               |
| <ul> <li>4-BBA</li> <li>4-BROMOBENZALDEHYDE</li> <li>4-BROMOBENZYLALDEHYDE</li> <li>AKOS BBS-00003194</li> <li>LABOTEST-BB LT00929178</li> <li>LABOTEST-BL T03333287</li> <li>P-BROMOBENZALDEHYDE</li> </ul> |                            |                                                               |
| Molecular Formula                                                                                                    | C7 H5 Br O                 |                                                               |
| Molecular Weight                                                                                                    | 185.02                     |                                                               |
| Rule of Five                                                                                                    | 0                          |                                                               |
| Computed partition coefficent (CLogP)                                                                                                    | 2.6                        |                                                               |
| Molecular weight of largest fragment                                                                                                    | 185.019                    |                                                               |
| Number of proton acceptors                                                                                                    | 1                          |                                                               |
| Number of proton donors                                                                                                    | 0                          |                                                               |
| Number of rotatable bonds (TDF)                                                                                                    | 0                          |                                                               |

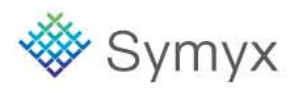

# **ACD Data for Reactant 2**

| Return to Synthetic Methodology Informa                                                 | tion Record # 2            | Total Records: 3     | Select ( deselect all citations from this name |
|-----------------------------------------------------------------------------------------|----------------------------|----------------------|------------------------------------------------|
|                                                                                         | als Directory              |                      | delett, deseter an enabers normans page.       |
|                                                                                         |                            | A                    | vailable Data                                  |
| 0                                                                                       |                            | Click on a link to a | dd the information to this page                |
| l I _                                                                                   |                            | Set current view     | v as default                                   |
|                                                                                         |                            | <u>Substance</u> (1) | Suppliers (35)                                 |
|                                                                                         |                            | Prices (35)          | Model (1)                                      |
|                                                                                         |                            |                      |                                                |
| Substance (hide)                                                                        |                            |                      |                                                |
| ACD Registry Number                                                                     | 8372                       |                      |                                                |
| Availability                                                                            | Large and small quantities |                      |                                                |
| MDL Number                                                                              | MFCD00008777               |                      |                                                |
| CAS Registry Number                                                                     | 78-94-4                    |                      |                                                |
| 1-BUTEN-3-ONE     3-BUTEN-2-ONE     METHYL VINYL KETONE     MVK     VINYL METHYL KETONE |                            |                      |                                                |
| Molecular Formula                                                                       | C4 H6 O                    |                      |                                                |
| Molecular Weight                                                                        | 70.0904                    |                      |                                                |
| Rule of Five                                                                            | 0                          |                      |                                                |
| Computed partition coefficent (CLogP)                                                   | 0.41                       |                      |                                                |
| Molecular weight of largest fragment                                                    | 70.09                      |                      |                                                |
| Number of proton acceptors                                                              | 1                          |                      |                                                |
| Number of proton donors                                                                 | 0                          |                      |                                                |
| Number of rotatable bonds (TDF)                                                         | 0                          |                      |                                                |

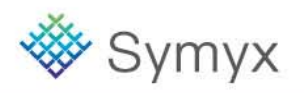

# **ACD Data for Catalyst**

| Return to Synthetic Methodology Informa                                                                                                    | ation Record<br>Cals Directory | d#3 <b>Total Records:</b> 3                                                          | <u>Select / deselect</u> all citations from this page.                                                              |
|----------------------------------------------------------------------------------------------------|--------------------------------|--------------------------------------------------------------------------------------|----------------------------------------------------------------------------------------------------|
|                                                                                                    |                                | Click on a link to<br>□ Set current vi<br><u>Substance</u> (1)<br><u>Prices</u> (65) | Available Data<br>o add the information to this page<br>lew as default<br><u>Suppliers</u> (65)<br><u>Model</u> (1) |
| Substance (hide)                                                                                                    |                                |                                                                                      | 1                                                                                                    |
| ACD Registry Number                                                                                                    | 39629                          |                                                                                      |                                                                                                    |
| Availability                                                                                                    | Large and small quantities     |                                                                                      |                                                                                                    |
| MDL Number                                                                                                    | MFCD00064317                   |                                                                                      |                                                                                                    |
| CAS Registry Number                                                                                                    | 344-25-2                       |                                                                                      |                                                                                                    |
| <ul> <li>(2R)-PYRROLIDINE-2-CARBOXYLI</li> <li>(R)-(+)-PROLINE</li> <li>(R)-PYRROLIDINE-2-CARBOXYLIC</li> <li>D(+)-PROLINE</li> <li>D-2-PYRROLIDINECARBOXYLIC A</li> <li>D-PRO</li> <li>D-PROLINE</li> <li>D-PROLINE</li> <li>D-PRO-OH</li> <li>H-D-PRO(2)-OH</li> <li>PROLINE</li> </ul> | C ACID<br>ACID<br>CID<br>ACID  |                                                                                      |                                                                                                    |
| Molecular Formula                                                                                                    | C5 H9 N O2                     |                                                                                      |                                                                                                    |
| Molecular Weight                                                                                                    | 115.131                        |                                                                                      |                                                                                                    |
| Rule of Five                                                                                                    | 0                              |                                                                                      |                                                                                                    |
| Computed partition coefficent (CLogP)                                                                                                    | -2.15                          |                                                                                      |                                                                                                    |
| Molecular weight of largest fragment                                                                                                    | 115.131                        |                                                                                      |                                                                                                    |
| Number of proton acceptors                                                                                                    | 3                              |                                                                                      |                                                                                                    |
| Number of proton donors                                                                                                    | 2                              |                                                                                      |                                                                                                    |

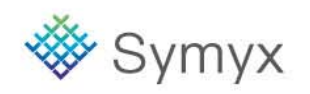

# Link to Literature References

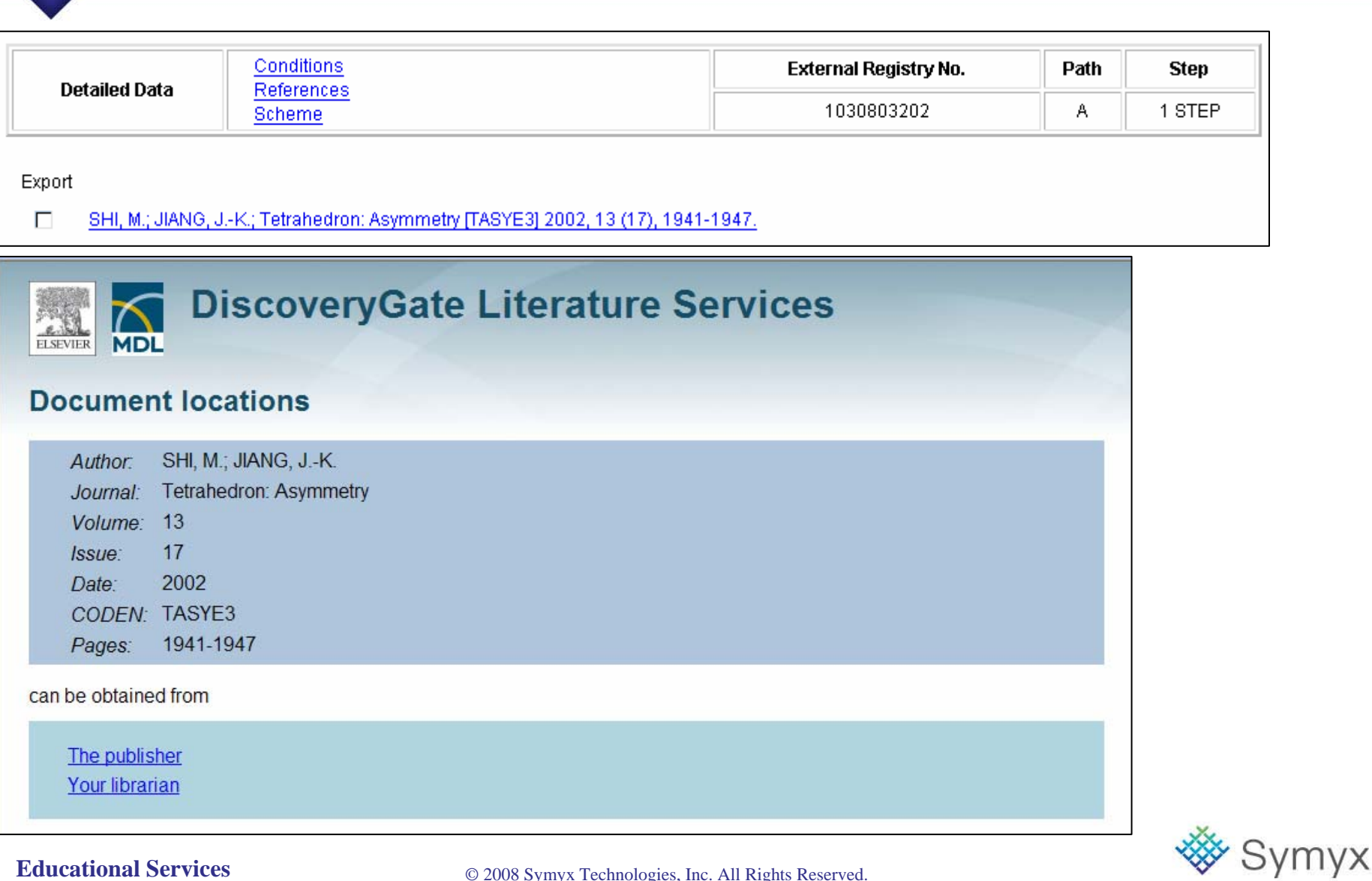

# **Find Similar Reactions**

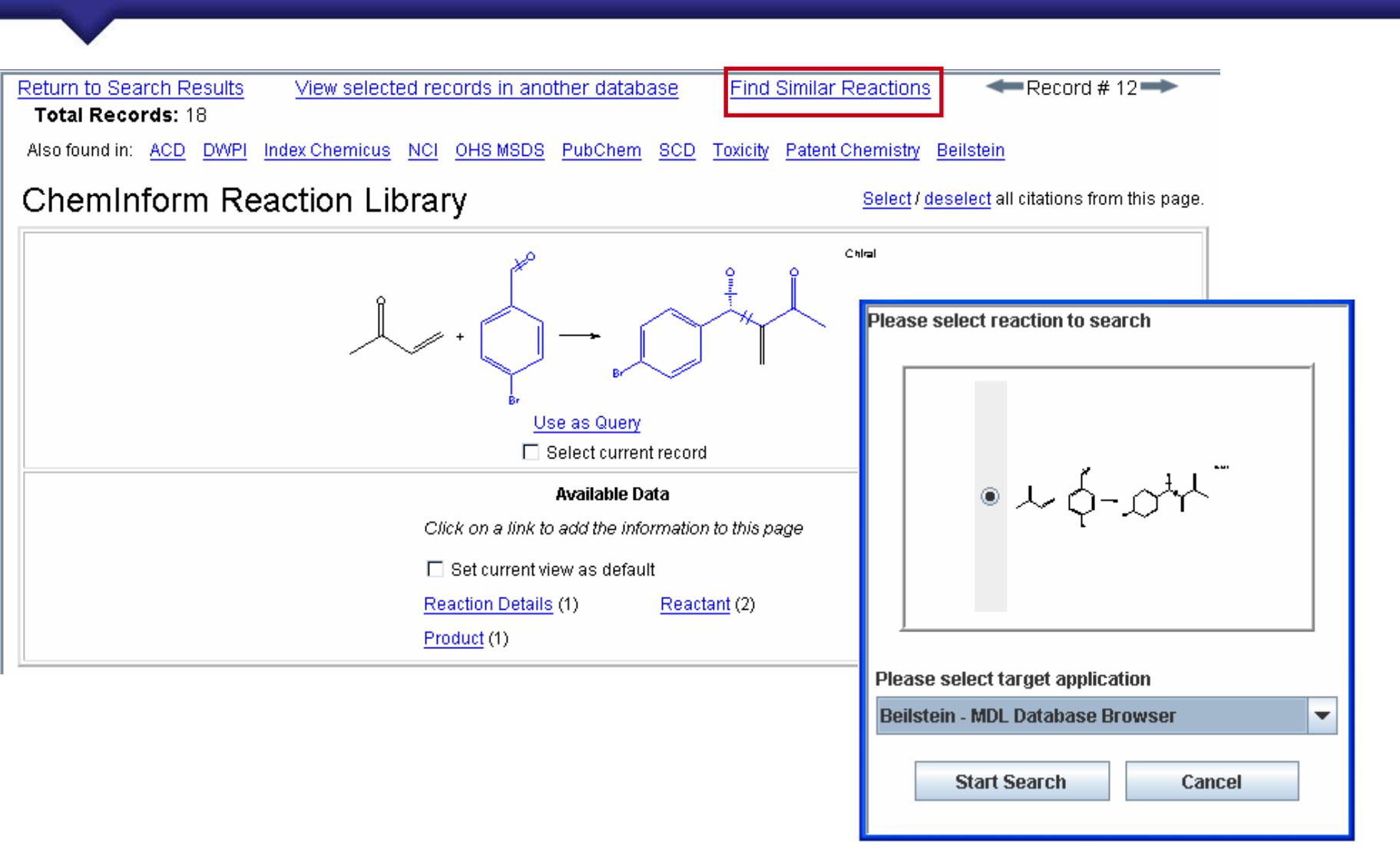

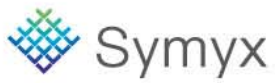

# **Narrow Search Results**

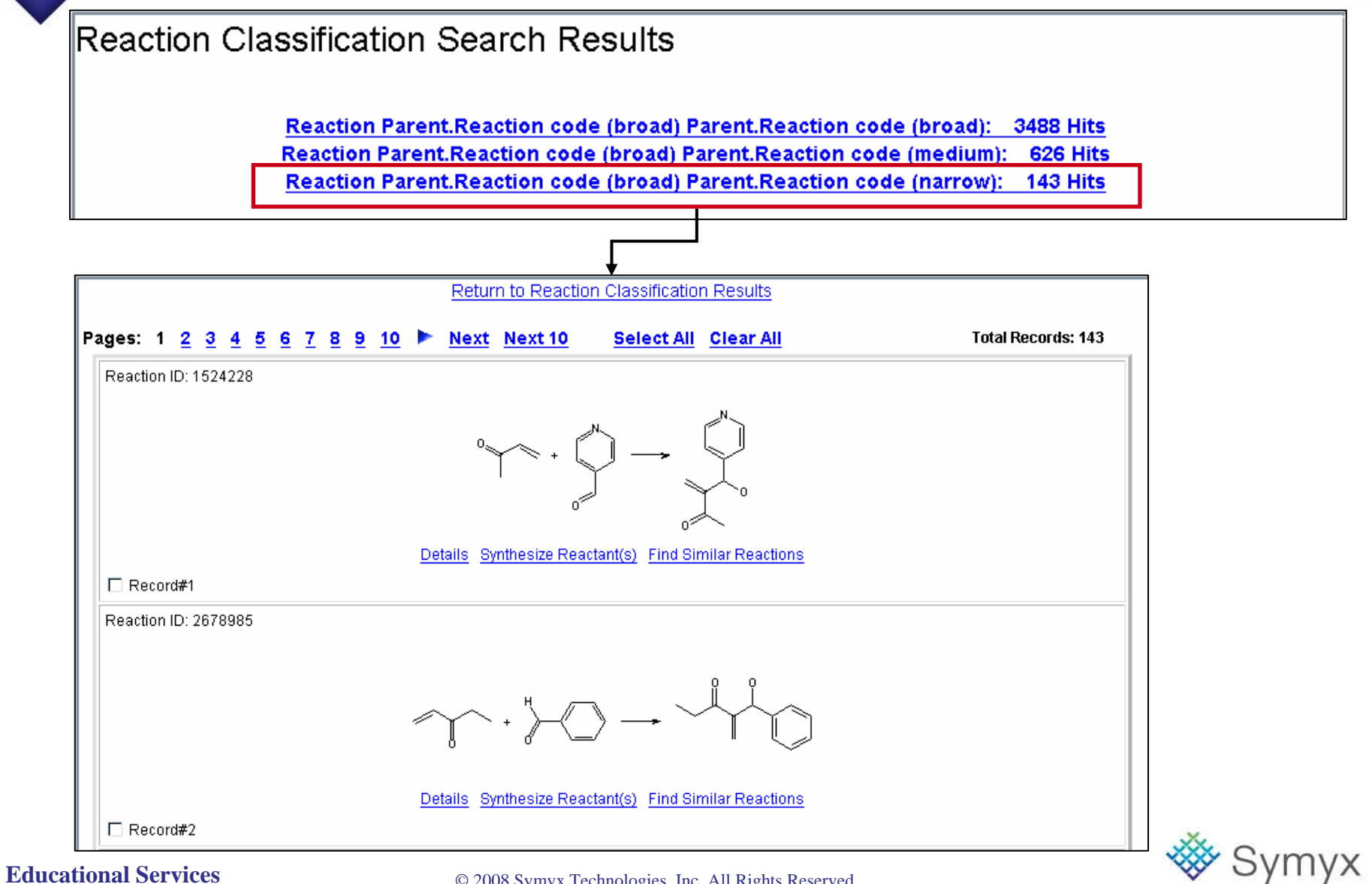

# Synthesize Reactant(s)

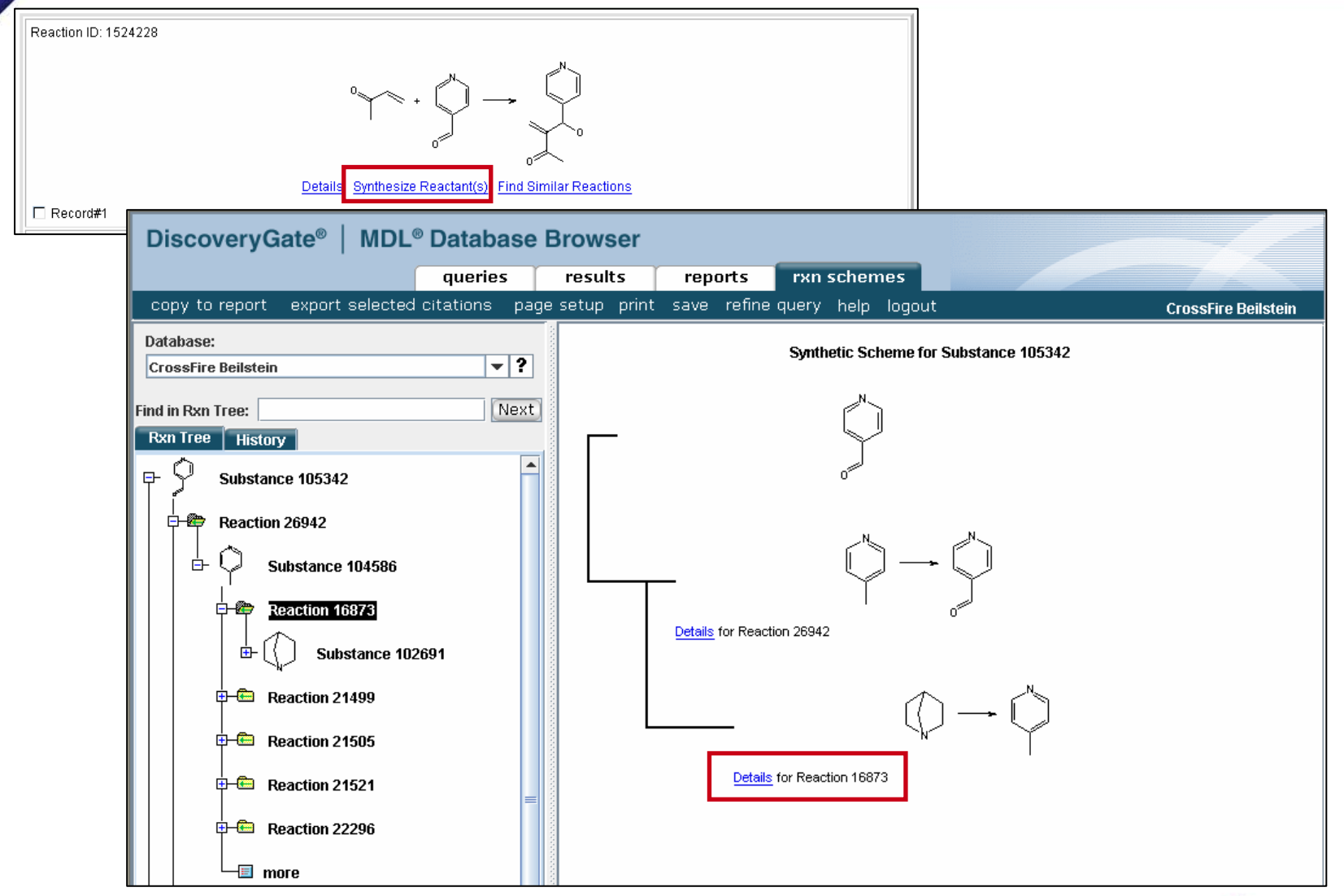

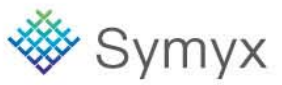

# **Reaction Details**

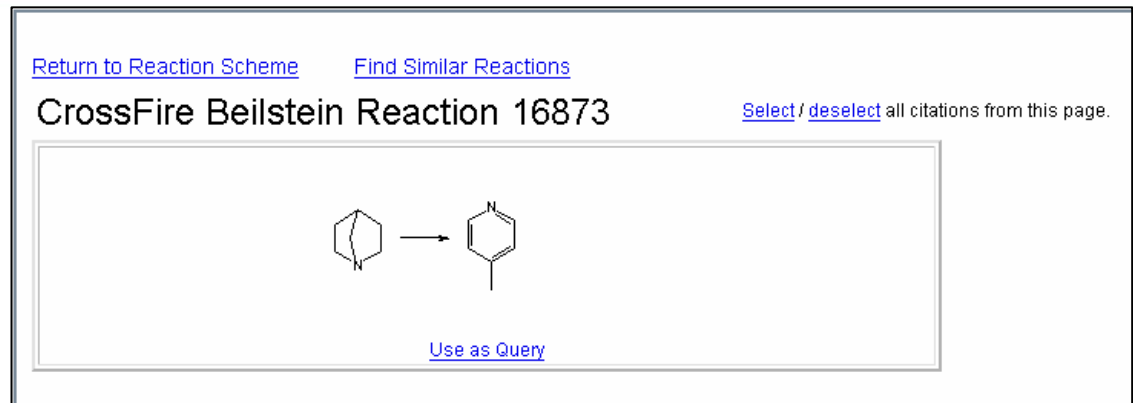

## Reaction

|                        | Reaction     | record 1 of 1               |  |  |  |  |
|------------------------|--------------|-----------------------------|--|--|--|--|
| Reaction ID            | 16873        |                             |  |  |  |  |
|                        | Reactant BRN | 102691                      |  |  |  |  |
| Reactant               | Reactant     | 1-aza-bicyclo[2.2.1]heptane |  |  |  |  |
| <b>D I</b> 4           | Product BRN  | 104586                      |  |  |  |  |
| Product                | Product      |                             |  |  |  |  |
| No of Reaction Details | 2            |                             |  |  |  |  |
| Reaction Entry Date    | 1988/06/27   |                             |  |  |  |  |
| Reaction Update Date   | 1988/06/27   |                             |  |  |  |  |
|                        |              | Top of Page                 |  |  |  |  |

Reaction Details

|                           | Reaction Det                    | tails record 1 of 2 |  |  |  |  |
|---------------------------|---------------------------------|---------------------|--|--|--|--|
| Citation Pointer • 983616 |                                 |                     |  |  |  |  |
| Reaction Detail ID        | 16873.2                         |                     |  |  |  |  |
| Reaction Classification   | <ul> <li>Preparation</li> </ul> |                     |  |  |  |  |
| C4                        | Reagent                         | palladium/charcoal  |  |  |  |  |
| stage                     | Temperature                     | 330 C               |  |  |  |  |

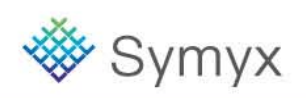

## **Educational Services**

# **Course Summary**

- In this Workshop, we have covered how to:
  - Log into DiscoveryGate
  - Change Personal Settings for DiscoveryGate
  - Conduct structure and data searches using the Database Browser and individual databases
  - View the search results using the Grid, Database, and Properties views
  - Save search results as Temporary and Permanent lists, and Combine lists
  - Create Reports
  - Modify Query Forms and Save as Default Forms
  - Introduce Synthetic Methods

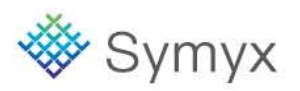
## Support for DiscoveryGate

| overyGate > Issu        | ie support requests, learn about known limitations | Home                                                     | Support Log                | out brenda.wa | ller@sy |
|-------------------------|----------------------------------------------------|----------------------------------------------------------|----------------------------|---------------|---------|
| ISCOVERYGA              | ATE SUPPORT                                        |                                                          |                            |               |         |
| Report Defe             | ects                                               |                                                          |                            |               |         |
| Request en Obtain gen   | hancements<br>eral Discovery Cate support          |                                                          |                            |               |         |
| • Obtain gen            | eral Discovery date support                        |                                                          |                            |               |         |
| Where do we             | United States                                      | Cita Administratore                                      |                            | -             |         |
| route your<br>case?:    |                                                    | Site Administrators                                      |                            | -             |         |
| Operating               | Windows 2003                                       | Your Company                                             |                            |               |         |
| System:                 |                                                    | Administrators w                                         | vill be                    |               |         |
| Web Browser:            | Internet Explorer 6.0 SP 1 (or greater) 💌          | listed here                                              |                            |               |         |
| Part of program         | DiscoveryGate Web Site                             | -                                                        |                            |               |         |
| you are having:         |                                                    | System Requirements                                      |                            |               |         |
| Note: To request        | a change to the IP range associated with your      | <u>Click here</u>                                        |                            |               |         |
| company, choose         | "Request change to IP range" in the select box     | New Features, Fixes and                                  | Limitations                |               |         |
| below.                  |                                                    | DiscoveryGate 2.4                                        |                            |               |         |
| <u>Report/Request</u> : |                                                    | Online Documentation                                     |                            | _             |         |
| Priority:               | Medium 💌                                           | Knowledge Base                                           |                            | -             |         |
| Comments:               |                                                    | DiscoveryGate Installation<br>MDL ACD Current List of Su | <u>Manuals</u><br>Ippliers |               |         |
|                         |                                                    | MDL SCD Current List of Su<br>Content Provider Partners  | ppliers                    |               |         |
|                         |                                                    | Chemical Supplier Partners                               |                            |               |         |
|                         | <b>√</b>                                           |                                                          |                            |               |         |
| Error Message:          | ~                                                  |                                                          |                            |               |         |
|                         |                                                    |                                                          |                            |               |         |
|                         |                                                    |                                                          |                            |               |         |

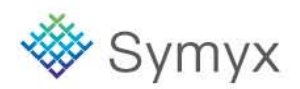

## **Educational Services**